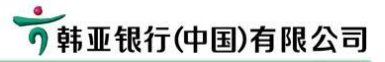

# 하나은행(중국) 인터넷뱅킹 설치 설명서

- 1. 인사말씀
- 2. 영업점 등록시 수취물
- 3. 설치 프로그램 종류
- 4. 사전준비
- 5. 프로그램 설치 및 초기설정 (page 6)
- 6. 주요 거래 설명
- 7. Quick Guide (page 27)
- 8. 설치 프로그램 수동설치 안내

### 1. 인사말씀

안녕하세요. 하나은행(중국) 인터넷뱅킹을 이용해 주셔서 감사합니다. 본 문서는 처음 인터넷뱅킹을 사용하시는 고객님을 위하여 작성된 안내서입니다. 한국에 비하여 다소 생소하고 복잡한 내용이 있을 수 있으나, 중국 현지 기준에 맞추어 개발 된 시스템이고, 고객님의 소중한 정보를 보호하기 위한 처리이오니 양해 부탁드립니다.

본 문서의 설명순서에 따라 하나씩 처리하시면, 고객님의 PC에 보다 쉽게 하나은행(중국) 인 터넷뱅킹 환경을 만들고 사용하실 수 있습니다.

본 문서의 내용 중 실제적인 설치 절차는 <u>5. 프로그램 설치 및 초기설정</u> 이며, 7. Quick Guide에서는 설치과정을 간단하게 설명드립니다.

인터넷뱅킹의 특성상 사용하시는 PC 또는 네트웍 환경에 따라 사용에 문제가 발생할 수도 있습니다. 자세한 내용은 저희 하나은행(중국) 홈페이지를 참조하시거나 영업점으로 문의하여 주 시기 바랍니다.

감사합니다.

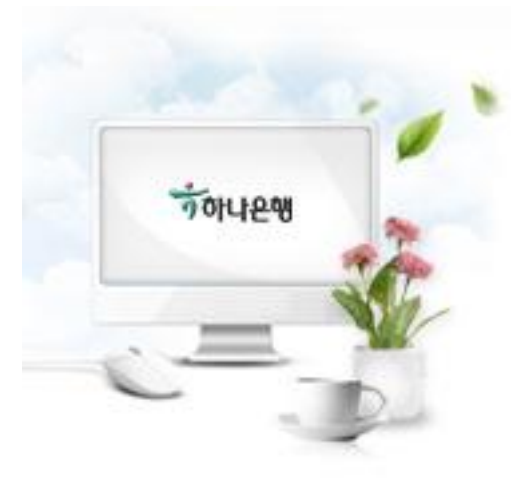

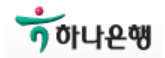

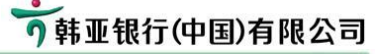

#### 2. 영업점 등록시 주요 수취물

- 2-1) USB Key
- 2-2) 인증서 다운로드용 비밀번호 봉투
- 2-3) 최초 로그인 비밀번호 봉투
- \* 조회거래만 신청하신 경우 USB Key와 비밀번호 봉투는 배포되지 않습니다.

#### 2-1) USB Key

두가지 종류의 USB Key가 있으며 고객님은 그 중 한가지를 받으시게 됩니다.

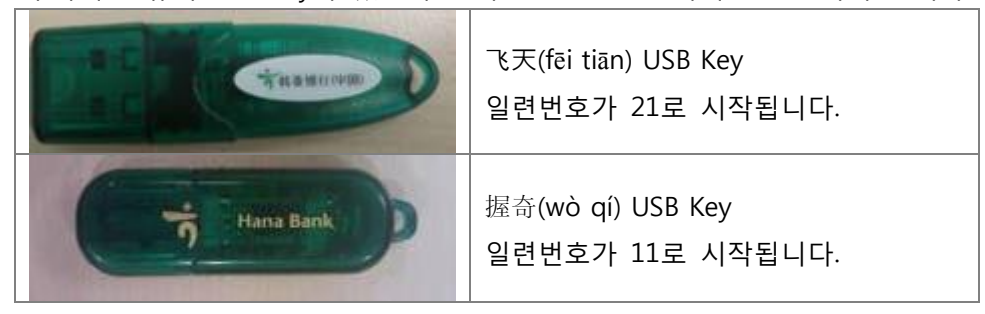

#### 2-2) 인증서 다운로드용 비밀번호 봉투 (证书下载密码)

USB Key에 저장될 인증서 다운로드시 사용자 확인에 필요한 12자리 비밀번호가 있습니다.

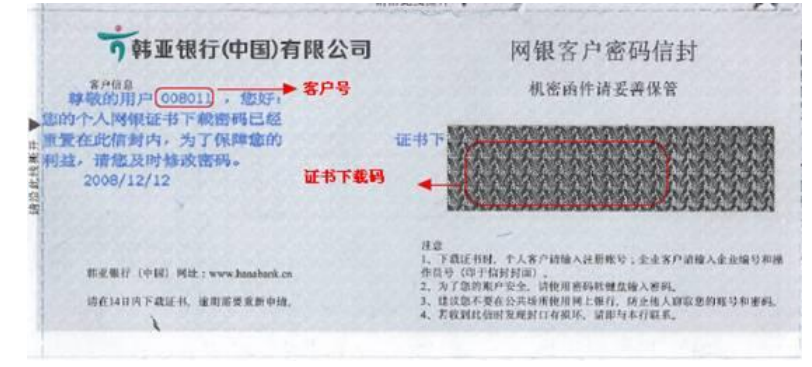

#### 2-3) 최초 로그인 비밀번호 봉투 (登录密码)

최초 인터넷뱅킹 로그인에 사용하실 로그인비밀번호 6자리가 들어 있습니다.

- 이 비밀번호는 최초 로그인 시점에 로그인 비밀번호로 사용되고,
- 이후 로그인비밀번호등록거래에서 실제 사용하실 비밀번호로 변경하시게 됩니다.

| う韩亚银行(中国)有限公司                                                          | 网银客户密码信封                                                                                                    |
|------------------------------------------------------------------------|----------------------------------------------------------------------------------------------------|
| 8户位8<br>算数的用户(008011),做好: 客户号                                          | 机密函件请妥善保管                                                                                                    |
| ▶ 能的个人阿俄亚录響码已经重量<br>+ 在此信制内,为了保障您的利益,<br>管理您及时修改密码。 登录密码<br>2008/12/12 |                                                                                                    |
| 转宽展行(中国)网络:www.hanabank.cn<br>济在1411代下载任托、崔明肃要系的中语。                    | 注意<br>1、下與正书時,个人客户动输入注册账号;企业客户动输入企业编号神经<br>作用写《印子包括封锁》<br>2、为子宫的现在突然。错代用客时转就盘输入密码。<br>3、建议部不要在公式场所使用何上就行、前止他人将家态的账号和密码。<br>4、若说明此前时就提封口有很坏,请事与本有就要。 |

请倍此线街开 ♥

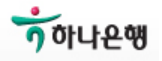

- 3. 설치 프로그램 (내용설명)
  - 3-1) 1Step 설치 프로그램 3-1-1) 비밀번호 컨트롤 3-1-2) USB Key 드라이버 3-1-3) 서명인증장치
  - 3-2) 인증서 다운로드
  - 3-3) 서버인증증서

당행 인터넷뱅킹에서는 고객님의 소중한 정보를 안전하게 보호하기 위하여 몇 가지 프로그램 설치가 필요합니다. 고객님께서 처음으로 당행 인터넷뱅킹을 사용하신다면 아래 프로그램을 설치 하셔야 합니다.

#### 3-1) 1Step 설치 프로그램

아래의 3가지 프로그램을 일괄 설치합니다.

#### **3-1-1) 비밀번호 컨트롤 (**客户端密码控件)

비밀번호컨트롤은 고객님께서 인터넷뱅킹에 로그인 하실 때 로그인 비밀번호를 안전하게 보호합니다. 원활한 비밀번호컨트롤 설치를 위하여 설치과정 중에는 바이러스 백신프로그램 또는 방화벽 사용을 잠시 중지하여 주십시오.

3-1-2) USB Key 드라이버 (握奇 USB Key 软件, 飞天 USB Key 软件) USB에 저장될 인증서를 관리하는 프로그램입니다. 설치 과정에서 USB 비밀번호를 설정합니다.

#### 3-1-3) 서명인증장치 (签名控件)

서명인증장치는 인증서다운로드와 사용을 위하여 필요합니다.

#### 3-2) 인증서 다운로드

이체 등의 주요 거래에서 사용자 인증을 위하여 필요합니다. USB에 고객님의 인증서를 다운로드하는 절차 입니다.

#### 3-3) 서버인증증서

고객님이 사용하시는 브라우져의 버젼에 따라 설치가 필요할 수도 있습니다. 설치가 필요한 경우 설치안내 문구가 나타나며 그에 따라 설치 하십시오.

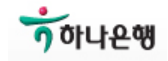

4. 사전준비

4-1) PC 및 인터넷 통신

#### 4-2) USB 및 봉투 2종

#### 4-3) 사용하실 비밀번호

\* 사용등록은 인민은행 규정상 영업점 등록일로부터 14일 이내에 처리하셔야 합니다.
 만일 등록기간이 초과한 경우 영업점을 방문하시어 갱신하여 주시기 바랍니다.

#### 4-1) PC 및 인터넷 통신

1) PC OS

최적 환경은 Windows XP (32bits)에 맞추어져 있습니다.

Vista 또는 Windows7을 사용하시는 경우 강화된 윈도우즈의 보안정책으로 인하여 필요 한 프로그램 설치 및 사용에 문제가 발생합니다.

가능한 Windows XP를 사용하여 주시고, 그 외의 경우 [로그인화면] → [조작시범] → [사 용준비]에 있는 [Vista사용자조작설명서] 또는 [Windows7 사용자조작설명서]를 참조하시어 고객님 의 PC에 사전에 필요한 설정을 처리하여 주십시오.

2) 인터넷 통신

중국의 인터넷 통신속도와 상태는 한국에 비하여 상대적으로 느리고 불안정합니다.

따라서 ActiveX설치 자동인식 또는 다운로드에 많은 시간이 소요될 수도 있으며, 상황에 따라서는 거래시 장애를 야기하기도 합니다.

이점 양해하여 주시고 필요한 경우 [상용다운로드]에서 직접 필요한 프로그램을 다운로 드 하신 후 실행하여 주십시오.('수동설치' 참조)

4-2) 영업점에서 받으신 USB 및 봉투 2종

#### 4-3) 사용하실 비밀번호

- 로그인 비밀번호, USB 인증서 비밀번호, 이체비밀번호 3가지는 본 설치 과정 중 새로 설정 하시게 됩니다. 따라서 미리 사용하실 비밀번호를 정해 두시고 설치를 진행하십시오.

- 본 설치과정을 포함한 인터넷뱅킹에서 사용되는 비밀번호 종류와 내용은 아래와 같습니다.

1) 인터넷뱅킹 로그인 비밀번호

로그인시 사용되는 비밀번호로서 <u>본 설치과정 중에 등록</u>하시게 됩니다. 영문과 숫자를 조합하여 6 ~ 20자리 비밀번호를 미리 정해 두십시오. 대소문자를 구분합니다.

#### 2) USB 인증서 비밀번호

<u>본 설치 과정 중에 등록</u>하시게 됩니다. 영문과 숫자를 포함 6 ~ 16자리 비밀번호를 미리 정해 두십시오. 대소문자를 구분합니다.

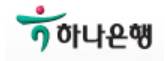

3) 이체 비밀번호

이체거래에서 사용되며, 6 ~ 10자리 영문과 숫자를 조합하여 지정 하십시오.

설치 완료 후, 로그인 하신 뒤,

메뉴 [보안센터] → [인터넷뱅킹 자금이체 비밀번호 수정]에서 등록하십시오.

등록된 이체비밀번호가 없는 경우, 시스템은 이를 인지하여 이후 이체거래 화면에서 등 록하실 수 있도록 도와 드립니다.

- 4) 인증서 다운로드용 비밀번호 (证书下载密码)배포 받으신 봉투에 숨겨진 비밀번호이며 본 설치 과정 중에 사용하시게 됩니다.
- 최초 로그인 비밀번호 (登录密码)
   본 설치 과정 중에 사용하시게 되며, 새로운 로그인 비밀번호로 변경 후 폐기하십시오.
- 6) 계좌/카드 비밀번호이미 사용하고 계시는 계좌 또는 카드의 6자리 비밀번호 입니다.

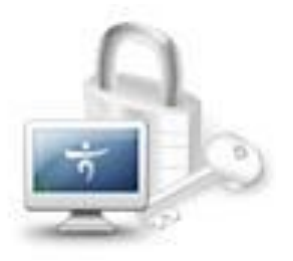

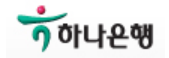

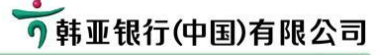

5. 프로그램 설치 및 초기설정
Step 1) 하나은행(중국) 홈페이지 방문
Step 2) 인터넷뱅킹 로그인 페이지
Step 3) 1Step 설치 프로그램 실행
Step 4) USB Key 비밀번호 설정
Step 5) 인증서 다운로드
Step 6) 최초 로그인 및 로그인 비밀번호 변경
Step 7) 이체 비밀번호 설정
Step 8) 로그인 아이디 설정

개별적인 설치가 필요한 경우 로그인 화면 하단의 [상용 다운로드]에서 필요한 프로그램을 다 운로드/설치 하실 수 있습니다. (8. 설치프로그램 수동설치 안내를 참고하십시오)

#### Step 1) 하나은행(중국) 홈페이지 방문

Step 1-1) 브라우져 주소창에 http://www.hanabank.cn 을 입력하여 홈페이지 방문

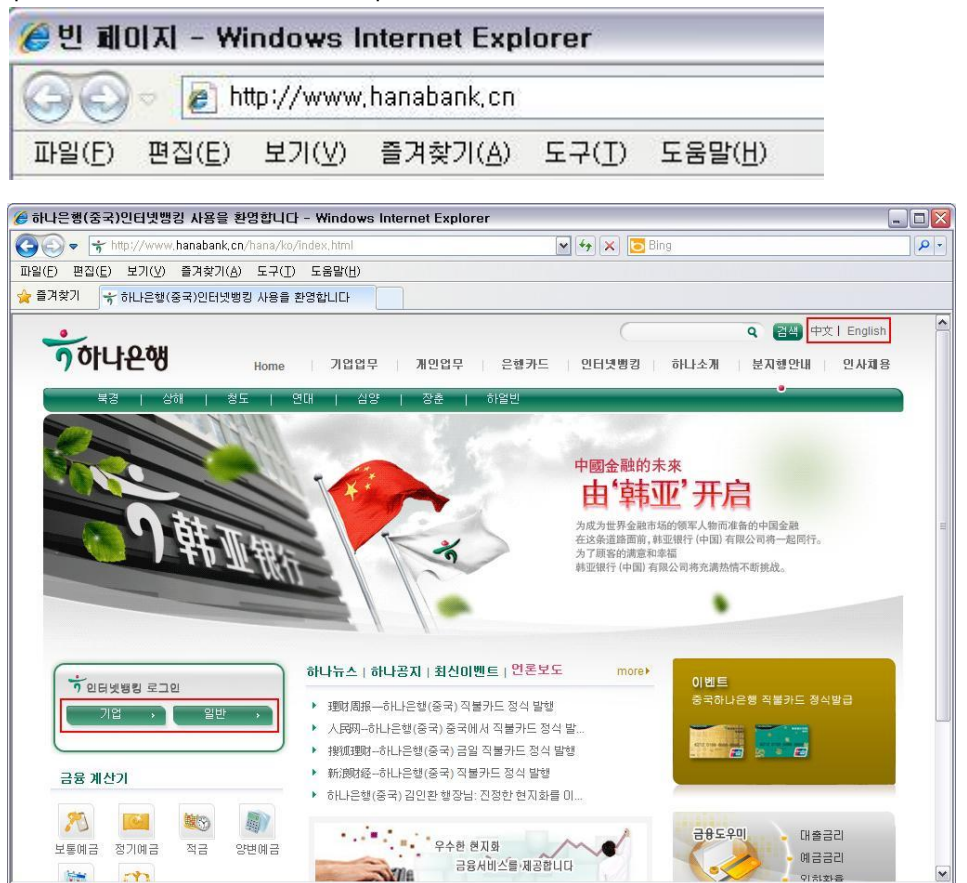

Step 1-2) 화면 우측상단에서 [한국어]를 선택하시면 한국어 버젼을 사용하실 수 있습니다.
Step 1-3) 화면 좌측의 [인터넷뱅킹 로그인] 버튼을 클릭 하십시오.
개인 고객께서는 [일반]을 선택하십시오.

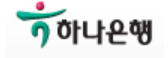

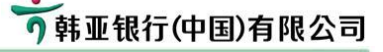

| 하나은행    | (중국) 인터넷뱅킹 설치 설명서                                                                                                    |
|---------|----------------------------------------------------------------------------------------------------|
| Step 2) | 인터넷뱅킹 로그인 페이지 (설명)                                                                                                    |
|         | 个人网银登录                                                                                                    |
|         | 계좌/로그인 아이디:<br>패스워드:<br>비밀번호 분실: <u>비밀번호 찾기</u>                                                                                                    |
|         | <ul> <li>겸증코드: 974A</li> <li>1.처음 본 컴퓨터에서 로그인하신다면시스템설치가이드에 따라 필요한 설치를 진행하십시오.</li> <li>2.비밀번호가 입력되지 않을시 도움말센터에서 비밀번호 보안프로그램을 참고하십시오.</li> <li>3.매번 인터넷뱅킹사용을 마친후 오른쪽 상단의 "나가기"를 클릭하고 USBKEY를 뽑아서 잘 보관해두십시오.</li> <li>4. 이터넷뱅킹의 순조로운 사용을 위하며 win2000. winXPL TF 배적 6.0 미산을 사용하십시오.</li> </ul> |
|         | 역입점 소개 조작시범 상용다운로드 서비스장정 인증서다운                                                                                                    |

보안을 위하여 본 화면이 나타난 후 3분 이내에 로그인 하셔야 하며,
 시간 초과 시 본 화면을 닫으신 후 다시 열어 주시기 바랍니다.

[상단 입력내용]

1) 계좌/로그인 아이디

영업점에서 인터넷뱅킹 가입등록 시 등록하셨던 ID 또는 계좌번호/카드번호를 입력. 영문아이디 설정은 본 문서 [아이디 설정]을 참조하십시오. 대소문자를 구분합니다.

2) 로그인 비밀번호

최초 사용의 경우 [비밀번호 컨트롤]을 설치 하셔야 입력이 가능합니다. 비밀번호 컨트롤은 1Step설치 프로그램에서 설치하며, 직접 설치하실 수도 있습니다.

3) 검증코드

화면 우측의 4자리 영문과 숫자를 입력하며, 대소문자를 구분하지 않습니다.

[하단 버튼내용]

1) 조작시범

하나은행(중국) 인터넷뱅킹 사용을 위한 각종 설명서와 문제해결 도움말

2) 상용다운로드

하나은행(중국) 인터넷뱅킹 사용을 위한 사전 설치 프로그램을 직접 다운로드 또는 설치

3) 인증서다운

최초 사용시 필요한 서명인증컨트롤 설치와 인증서 설치 작업

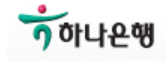

# Step 3) 1Step 설치 프로그램 실행

Step 3-1) 로그인 화면의 [상용다운로드]에서 1Step설치 프로그램을 다운로드 하십시오. 보유하신 USB 종류에 따라 1Step 설치프로그램을 선택하십시오.

| 계좌/로.                               | 그인 아이디:                             |                                        |                                    |                                               |                  |
|-------------------------------------|-------------------------------------|----------------------------------------|------------------------------------|-----------------------------------------------|------------------|
|                                     | 페스워드:                               |                                        | — <u></u>                          | 110                                           |                  |
| 비밀                                  | 번호 분실 : <u>비</u> 밀                  | <u> 비호 찾기</u>                          |                                    |                                               |                  |
|                                     | 검증코드:                               | 9Z4A                                   |                                    |                                               |                  |
| 1.처음 본<br>2.비밀번최<br>3.매번 인<br>보과해도시 | 컴퓨터에서 로그<br>호가 입력되지 않을<br>터넷뱅킹사용을 미 | 인하신다면시스템설<br>을시 도움말센터에서<br>바친후 오른쪽 상단역 | 치가이드에 따라<br>비밀번호 보안프<br>내 "나가기"를 🕯 | 필요한 설치를 진행하<br>로그램을 참고하십시오<br>롤릭하고 VSBKEY를 뽑이 | 십시오.<br><br>H서 잘 |
| 4. 인터넷뱅                             | 3세고.<br>병킹의 순조로운 시                  | /용을 위하며 win20                          | 00. winXP. IE H                    | 전 6.0 이상을 사용하(                                | 십시오.             |

| Hans Bank | 飞天(fēi tiān) USB Key | "페이티엔USB Key의 경우" 선택,                      |
|-----------|----------------------|--------------------------------------------|
|           |                      | HanaEbankClientSafe1_0_ <b>ft</b> .exe 다운됨 |
|           | 据大(wà aù LICD Kay    | "워치USB Key의 경우" 선택,                        |
|           | 燈句(wo qi) USB Key    | HanaEbankClientSafe1_0_ <b>wt</b> .exe 다운됨 |

개인인터넷뱅킹 상용다운로드

| 인터넷뱅킹 설치프로그램 다운로드 | 워치 USB Key의 경우                     | 다운로드 |
|-------------------|------------------------------------|------|
| (1step설치 프로그램)    | 페이티엔USB Key의 경우                    | 다운로드 |
| 커드로 다ゃっこ          | 서명인증서 다운로드                         | 다운로드 |
| 신드를 다포도드          | 비밀번호컨트롤 다운로드                       | 다운로드 |
|                   | 워치 USB Key(USB Key 일련번호가 11로 시작.)  | 다운로드 |
|                   | 페이티엔USB Key(USB Key 일련번호가 21로 시작.) | 다운로드 |
| 고객사용설명서           | 인터넷뱅킹사용 설명서                        | 다운로드 |

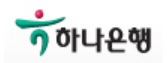

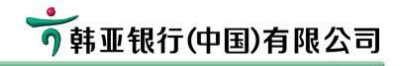

Step 3-2) 다운 받으신 프로그램을 실행하시면 아래 그림의 절차가 진행 됩니다. 설치과정 중 일부 한글이 깨져 보일 수도 있습니다. 실행전 모든 인터넷화면을 닫아 주십시오. IE 창이 열려있는 경우 아래 안내창이 나타나며 설치가 중지될 수도 있습니다.

> 安装 설치 프로그램이 Microsoft Internet Explorer 미(가) 실행증인 것을 강지했습니다. 설치 프로그렇다 Microson Internet Exploren UK/가 물용으로 것을 보여주는다. 지금 관련 프로그램을 모두 닫으십시오. 설치를 계속하시려면 "확인"을, 취소하시려면 "취소"를 클릭하십시오 安装程序发现 Microsoft Internet Explorer 当前正在运行。 1 请先关闭所有运行的窗口,然后单击"确定"继续,或按"取消"退出。 확인 취소 确定 取消 😽 설치 - Hana EBanking Client Safe **市**安装 Client Safe Hana EBanking Client Safe 의 설치에 오신 것을 환영합니다 欢迎使用 Hana EBanking Client Safe 安装向导 이 프로그램은 Hana EBanking Client Safe 버전 1.0 을(를) 설치할 것입니다. 現在将安裝 Hana EBanking Client Safe 版本 1.0 到您 的申賄中。 설치를 계속하시기 전에 실행 중인 모든 프로그램의 종료를 권합 니다. 推荐您在继续安装前关闭所有其它应用程序。 单击"下一步"继续,或单击"取消"退出安装程序。 설치를 계속 하시려면 "다음"을, 종료하시려면 "취소"를 클릭하십 시오. 下一步回 〉 取消 중 설치 - Hana EBanking Client Safe \_ = 🛛 📅 安裝 - Hana EBanking Client Safe 정보 설치를 계속하시기 전에 이래의 중요한 정보를 꼭 읽어보십시오. 信息 请在继续安装前阅读下列重要信息。 설치를 계속할 준비가 되셨으면, "다음"을 클릭해 주십시오. 如果您想继续安装,单击"下一步"。 고객님한테 알리는 글: 고객님에게 신속하고 안전하며 편리한 인터넷뱅킹시비스를 드리기 위하여 당행은 본 프로그램을 통하여 고객님의 컴퓨터에 하나은향인터넷뱅킹 고객단모들을 설치하려고 華敬的客户,您好! 感谢您选择韩亚银行网上银行!我行将为您提供安全,快捷的网上银行服 务。为了您的安全,本程序将在您的电脑上安装韩亚银行网银客户端组 < 上一步 (B) 下一步 (B) > 取消 < 뒤로(B) 다음(N) > 취소 😽 설치 - Hana EBanking Client Safe 📅 安裝 - Hana EBanking Client Safe **准备安装** 安装程序现在准备开始安装 Hana EBanking Client Safe 到您的电脑 中。 설치 준비 완료 Hana EBanking Client Safe 음(름) 설치할 준비가 되었습니다. **D** "설치"를 클릭하며 설치를 시작하십시오. 单击"安装"继续此安装程序? < 上一步 (B) 安装 (C) 取消 < 뒤로(B) 설치(I) 취소

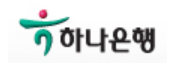

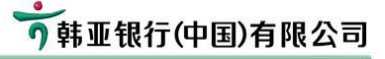

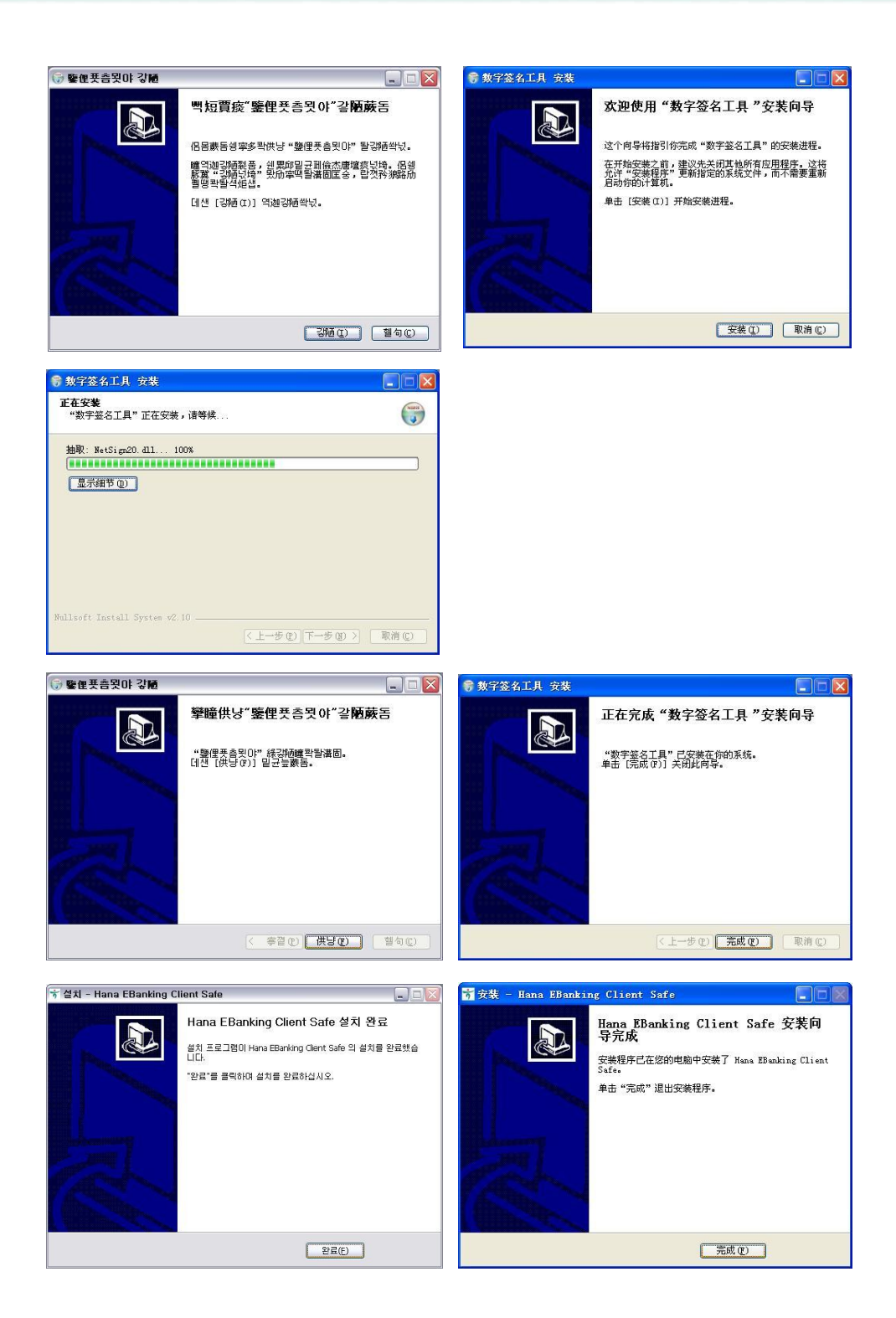

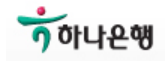

# Step 4) USB Key 비밀번호 설정

USB를 PC 포트에 삽입하시면 아래의 비밀번호 설정창이 나타납니다. <u>영문자와 숫자를 조합하여 6 ~ 16 자리</u> 비밀번호를 지정하십시오. 화면상에 동일한 비밀번호를 두번 입력합니다. 이 비밀번호는 대소문자를 구분합니다.

| Set password (<br>Please set the L<br>be composed of<br>sensitive. | Hanabank)<br>ISB Key password! It must<br>f 6-16 characters,It is case |
|--------------------------------------------------------------------|------------------------------------------------------------------------|
| Password:                                                          | ******                                                                 |
| Confirmation:                                                      | *******                                                                |
| i                                                                  | ,<br>0k                                                                |
| l                                                                  |                                                                        |
|                                                                    |                                                                        |
| Change USB Ke                                                      | ey password 🛛 🔯                                                        |
| (i) Change                                                         | USB Key password successfully!                                         |
| [                                                                  | ( 확인                                                                   |

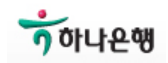

# Step 5) 인증서 다운로드

설치 중 USB Key 비밀번호를 확인합니다. USB Key를 PC 포트에 삽입하여 주십시오.

### Step 5-1) 설치시작

로그인 화면 우측 하단의 [인증서다운] 버튼을 클릭합니다.

| 계좌/로그인 아이디:               |                  |                       |               |
|---------------------------|------------------|-----------------------|---------------|
| 페스워드:                     |                  | 三 登 元                 |               |
| 비밀변호 분실:                  | 비밀변호 찾기          |                       |               |
| 검증코드:                     | AZLA             |                       |               |
| 1.처음 본 컴퓨터에서 로            | 그인하신다면시스템설:      | 치가이드에 따라 필요한 설        | 치를 진행하십시오     |
| 2. 비밀번호가 입력되지 위           | 않을시 도움말센터에서      | 비밀번호 보안프로그램을          | 참고하십시오.       |
| 3.매번 인터넷뱅킹사용를<br>보관해두십시오. | · 마친후 오른쪽 상단의    | · "나가기"를 클릭하고 ۱       | iSBKEY를 뽑아서 질 |
| 4.인터넷뱅킹의 순조로운             | · 사용을 위하며 win200 | 00、winXP, IE 버전 6.0 0 | 상을 사용하십시오     |

# Step 5-2) 설치안내 : [다음] 버튼을 클릭하십시오.

| 4 | 前位置(현재위치) : 证书下载(인증서 다문)<br>嗯-(정비패 전차) #嗯-(드비패 전차) #嗯=(세비패 전차)   |
|---|------------------------------------------------------------------|
| 3 | 線 (ス근혜 글거) ジ球ー(국근혜 글거) ジ球ニ(제근혜 글거)                               |
|   | <b>左下载证书</b> 前,诸集留读下而的注意本项:                                      |
|   | 1、您的证书需在14天内下载,请确保证书下载码未过期,如过期请到网点重新申请。                          |
|   | 2、使用Vista、Windows7或者IE7.0、IE8.0的用户在证书下载前,请先调整系统设置(如何设置?)。        |
|   |                                                                  |
|   | 确认设置,下一步                                                         |
|   |                                                                  |
|   | 민즐처를 다운받기 저폐 먼저 마개 주의사학을 잊어주시기 바랍니다.                             |
|   | 1、 인증서는 영업점 신청 후 14일 이내에 다운받으셔야 하며, 만일 기간이 경과하였을 경우에는 영업점에       |
|   | 서 다시 신청하십시오.                                                     |
|   | 2、Vista, windows 7 을 사용하시거나 MS 인터넷 익스플로러 버젼이 7 또는 8을 사용하시는 고객님께서 |
|   | 는 민중사를 다운 받으시기 전에 [노움발첸터]를 참소하시며 시스템철정을 소성하며 수십시오. (철정소정<br>어내)  |
|   |                                                                  |
|   | 다음                                                               |
|   |                                                                  |
|   |                                                                  |
|   | 🎧 说明(성명) :                                                       |
|   | ▲ 说明(台宫):<br>• 若您過到紅书下載问题, 请参考 <b>帮助中心</b>                       |

う韩亚银行(中国)有限公司

Step 5-3) 인증서 다운 비밀번호 입력

- 1) 인증서는 USB에 저장될 것이므로 USB를 PC 포트에 삽입하여 주십시오.
- 2) 영업점에서 인터넷뱅킹 등록시 받으신 2장의 봉투 중
   [증명서다운로드비밀번호, <u>证书下载密码] 봉투</u>를 개봉합니다.
- 3) 봉투에 인쇄되어 있는 고객번호와 비밀번호를 입력합니다.
  - 고객번호 : 봉투 <u>좌측에 인쇄된 6자리 숫자</u>
  - 인증서 다운 비밀번호 : 봉투 <u>우측에 인쇄된 12자리 영문과 숫자</u>
  - 대소문자를 구별하오니 키보드의 [caps lock] 설정여부를 확인하여 주십시오.

| ttps://pbank.hanabank.cn/perbank/security/pb9506_c<br>当前位重(현지위치) : 证书下载(인증서 다문)<br>步骤一(첫번째 잘차) 步骤二(두번째 절차) 步骤二(세번째 절차) | ert_download_step1.jsp - W 🔔 🔲 🔀                                                                      |                                                                                                    |                                                                                                    |
|----------------------------------------------------------------------------------------------------|----------------------------------------------------------------------------------------------------|----------------------------------------------------------------------------------------------------|----------------------------------------------------------------------------------------------------|
| * 客户号: 026920<br>(고격변호):<br>"대书下電忠明:<br>(인증서 다운 비밀번호):<br>下一步(다음)                                                      | 황우북 신종료6位號字(고객번호는 반드<br>시 6지리 숫자입니다)<br>환자(신흥권)(2011年45구목))에운<br>(네일번호는 반드시 숫자와 정문자<br>로 조합된 12자리입니다) | • 9 转亚银行(中国)有限公司<br>第 <sup>408</sup><br>第400月(2003〕 - 街厅• <b>8</b> 月9<br>■2007-1,4940年中下舰西将已经                                                                                                    | 网银客户密码信封<br><sub>机密油件请委得保管</sub>                                                                                                    |
| ▲ 波明(伯영):<br>• 若怒過却征节下戰何處, 请参考 <b>帮助中心</b><br>• 설치장 문제가 생기면 참고해주십시요도움말<br>- 《 선뢰함                                      | 같수 있는 사이트 즉, 100% ·                                                                                   | <ul> <li>(株式には「オード・ノット」を示す。</li> <li>(株式には「大型に対応式管理・<br/>2000/12/12</li> <li>(本市下取り)</li> <li>(本市下取り)</li> <li>(本市市取り)</li> <li>(本市市取り)</li> <li>(本市市取り</li></ul> | Н2<br>На<br>с по стание, и по по на и по стание и по стание<br>и по стание.<br>. и бале на стание на и по на лаговато раз-<br>. и бале на стание на и по на лаговато раз-<br>. и бале на стание на и по на лаговато раз-<br>. и бале на стание на и по на лаговато раз-<br>. и бале на стание на и по на лаговато раз-<br>. и бале на стание на и по на лаговато раз-<br>. и бале на стание на по на лаговато раз-<br>и по на по на по на по на лаговато раз-<br>на по на по |

Step 5-6) [다운] 클릭 : USB가 PC에 삽입되어 있어야 합니다.

보유하고 계신 USB 종류에 따라 CSP 종류를 선택하신 후 [다음] 클릭.

| (인증서 다운) - Microsoft Internet Exp                              | orer                                                                     |  |  |  |  |  |
|----------------------------------------------------------------|--------------------------------------------------------------------------|--|--|--|--|--|
| ▶ 当前位置(현재위치) : 证书下载(인종                                         | 5서 다운)                                                                   |  |  |  |  |  |
| 步骤一(첫번째 절차) 步骤二(두번째 걸                                          | 별차) 步骤三(세변째 절차)                                                          |  |  |  |  |  |
| CSP : EnterSafe ePass200<br>EnterSafe ePass200                 | CSP: EnterSafe ePass2000AutoLe CSP v1.0 for HANABANK M 下載(다운)            |  |  |  |  |  |
| Watchdata Haha CSi                                             | Watchdata Hana CSP v3.2<br>▲ 说明(설명) :                                    |  |  |  |  |  |
| <ul> <li>右感過到証书下載问题, 请参:</li> <li>・ 만약에 설치종 문제가 생기면</li> </ul> | • 若您過到証书下載问题, 请參考 <b>帮助中心</b><br>• 만약111 설치중 문제가 생기며 참고해주십시유 <b>도움말</b>  |  |  |  |  |  |
| • 如果是飞天的USBKEY,请选择<br>HANABANK                                 | ・如果是で天的USBKEY、请选择CSP为:EnterSafe ePass2000AutoLe CSP v1.0 for<br>HANABANK |  |  |  |  |  |
| • 만약 飞天회사제품의 USBKEY<br>의 CSP를 선택하십시요.                          | • 만약 飞天회사제품의 USBKEY일경우 EnterSafe ePass2000AutoLe CSP v1.0 for HANABANK   |  |  |  |  |  |
| • 如果是握齐的USBKEY,请选择                                             | • 如果是握齐的USBKEY, 请选择CSP为:Watchdata Hana CSP v3.2                          |  |  |  |  |  |
| • 만약 提齐회사제품의 USBKEY                                            | • 만약 揭齐회사제품의 USBKEY일경우 Watchdate Hana CSP v.3.2의 CSP를 선택하십시요.            |  |  |  |  |  |
| Canal Contraction                                              | 飞天(fēi tiān) USB Key EnterSafe ePass2000AutoLe CSP 선택                    |  |  |  |  |  |
| Hana Bank                                                      | 둘 Hana Bank 握奇(wò qí) USB Key Watchdata Hana CSP 선택                      |  |  |  |  |  |

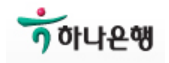

### Step 5-7) [예] 클릭

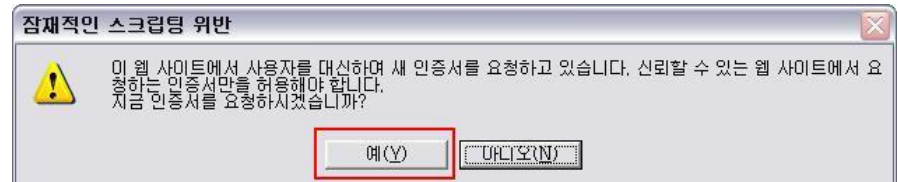

### Step 5-8) USB Key 비밀번호 입력 : <u>2회</u> 나타납니다.

| Verify USB Key PIN 🛛 🛛 🕅 | Login                                              |
|--------------------------|----------------------------------------------------|
| Enter USB Key PIN:       | Now need to verify your USBKey PIN:<br>USBKey PIN: |
| characters!              | Soft Keyboard                                      |

#### Step 5-9) 다운로드/설치 진행중

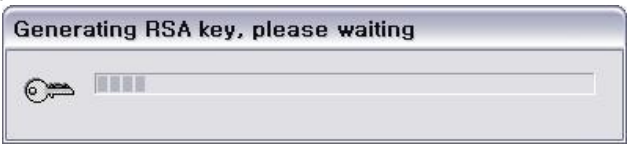

#### Step 5-10) 인증서 설치 성공 메시지

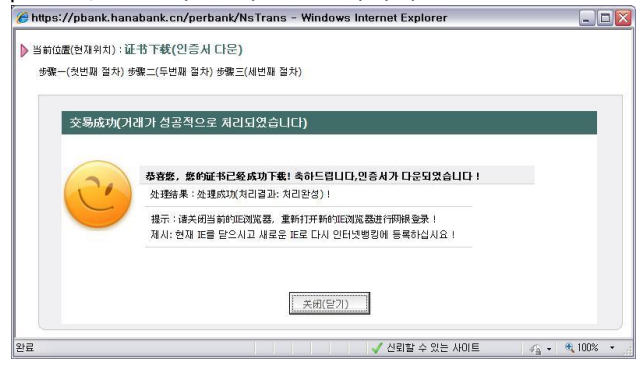

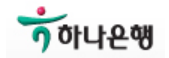

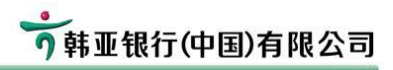

| 하나은행( | (중국) 인터넷뱅킹 설치 설명서                                                                                                    |
|-------|----------------------------------------------------------------------------------------------------|
| Step  | 5-11) 설치 마무리 :[예]와 [확인]을 클릭하십시오.                                                                                                    |
| 집     | 재적인 스크립팅 위반 🛛 🔀                                                                                                    |
| •     | 이 웹 사이트에서 컴퓨터로 하나 또는 그 이상의 인증서를 추가하고 있습니다. 신뢰할 수 없는 웹 사이트에서 신뢰할 수 없는 웹 사이트에서 신뢰할 수 없는 인증처를 업데이트하는 것은 보안적으로 위험할 수 있습니다. 웹 사이트에서 신뢰할 수 없는 인증처를 설치하게 되면 이 컴퓨터에서 신뢰할 수 없는 프로그램이 실행되어 사용자의 데이터를 액세스하는 것 을 허용하게 될 수도 있습니다. 이 프로그램이 인증서를 추가하도록 허용하시겠습니까? 이 웹사이트를 신뢰할 수 있으면 [예]를 클릭하고 다른 경우, [아니오]를 클릭하십시오.                                                                                          |
|       | <u> 間(Y)</u> <u> </u>                                                                                                    |
| 보     | 안 경고 🛛                                                                                                    |
|       | CA(인증 기관)로부터 다음을 위한 인증서를 설치하려고 합니다.<br>CFCA Root CA<br>Windows에서 인증서의 출처가 "CFCA Root CA"인지를 확인할 수 없습니다. 인증서의 출처인 "CFCA<br>Root CA"에 연락하며 확인해 주십시오. 다음 숫자는 이 과정에 도움이 됩니다.<br>손도장 (shal): 3IBD6AEF 73031C5A 49338E7A 06040D08 15EF7512<br>경고:<br>인구는 인증서를 설치하면 Windows는 이 CA에서 발급된 모든 인증서를 신뢰하게 됩니다. 확인되지 않으로도장을 가진 인증서를 설치하는 것은 보안상 위험합니다. 이 위험 사항을 인정하면 "예"볼 일릭하십<br>시오.<br>이 인증서를 설치하시겠습니까? |
|       |                                                                                                    |
| 1     | 집 페이지의 메시지                                                                                                    |
|       | · · · · · · · · · · · · · · · · · · ·                                                                                                    |

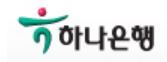

う韩亚银行(中国)有限公司

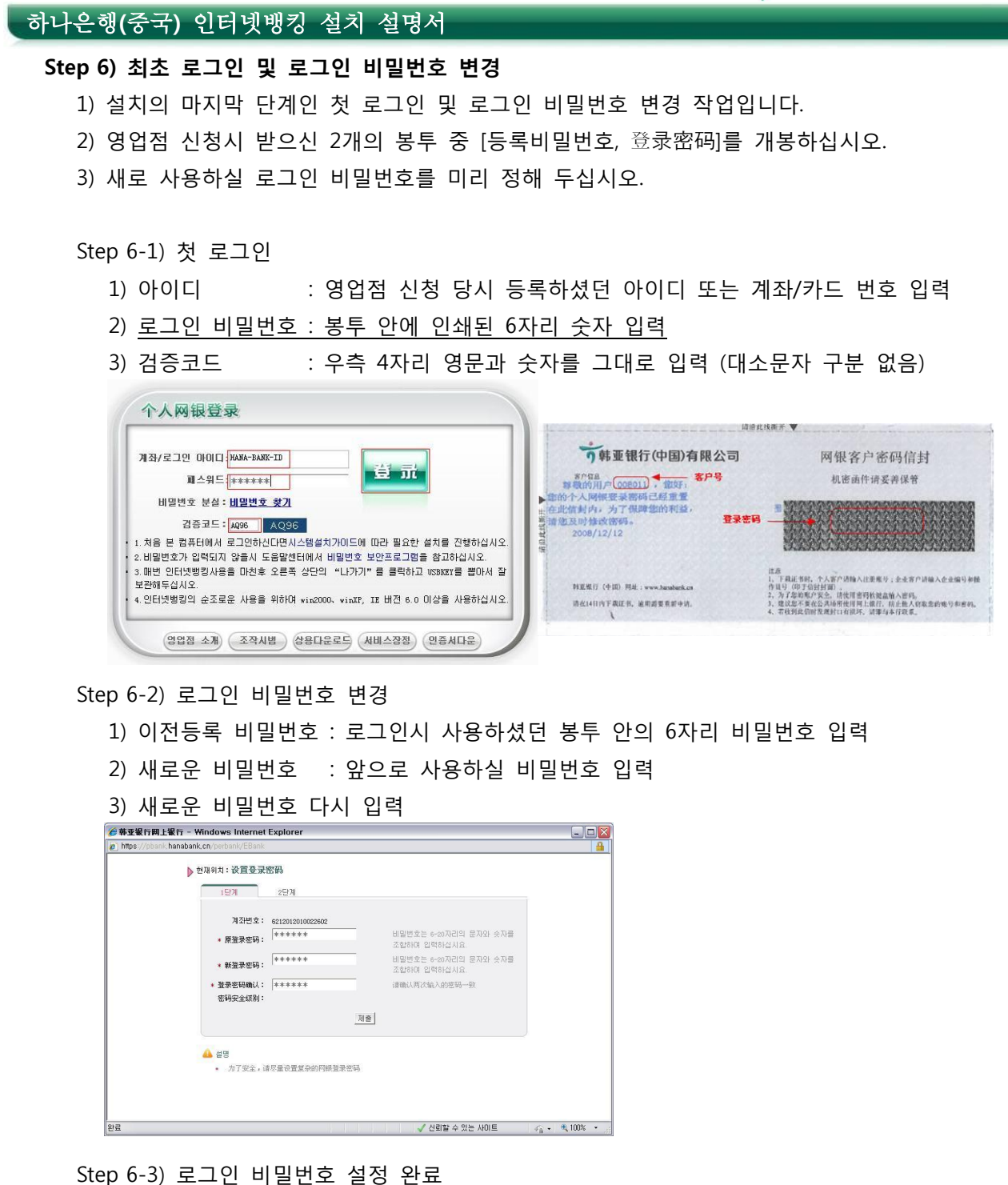

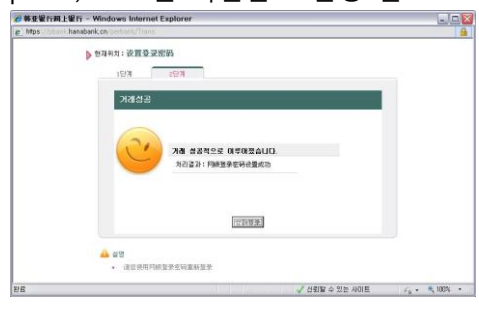

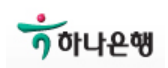

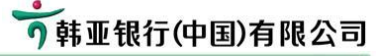

### Step 7) 이체 비밀번호 설정

1) 이체거래에서 사용하실 이체비밀번호 설정 단계입니다.

2) 6 ~ 10자리 영문과 숫자를 조합하여 지정 하십시오.

Step 7-1) 이체거래 화면. 이체비밀번호가 설정되어 있지 않은 경우 이체거래를 사용하실 수 없으며, 화면에서 보시는 바와 같이 우측에 안내 문구가 나타납니다. 이 부분을 클릭하십시오.

| 1단계 2             | 단계 3단계                     |                                              |
|-------------------|----------------------------|----------------------------------------------|
| * 지불인계좌번호:        | [6212012010022602[] 💌 잔액조회 | <u>본 계좌는 인터넷뱅킹이체비밀번호를</u><br>설치하지 않음,클릭하며 설치 |
| * 수취인 계좌번호:       | 수취계좌 조회                    | 계좌번호는 15자 이상의 숫자로 입력<br>하셔야합니다.              |
| * 수취인계좌번호 확<br>인: |                            | 중복입력시 반드시 계좌번호가 일치하<br>여야 합니다.               |
| 수취인 성명:           | 고객명 조회                     | 고객명조회를 클릭하며 수취인명을 획<br>인하십시요                 |
| 당일누적한도:           | 500, 000RMB                |                                              |
| * 미체금액 :          |                            | 금액은 반드시 RMB단위로 입력하셔야<br>합니다.                 |
| 대문자금액 :           |                            |                                              |
| 설명:               |                            |                                              |
|                   |                            |                                              |

### Step 7-2) 이체비밀번호 등록

|                                                                                                    | '금이세 비밀먼오 수성]                                                                                                    |
|----------------------------------------------------------------------------------------------------|----------------------------------------------------------------------------------------------------|
| 나의계좌 이체송금 보안센터 개인설정                                                                                                    | 조회센터   타행간 계좌관리                                                                                                    |
| 행내 이체   은행간 송금   동일고객 이체   은행간이체.                                                                                                    | 조회                                                                                                    |
| 현재위치:안전센타 > 인터넷뱅킹 자금이체 비밀번호 수정                                                                                                    |                                                                                                    |
| 1두년계 2두년계                                                                                                    |                                                                                                    |
| • Los + 0                                                                                                    |                                                                                                    |
| * 계좌선택: [6212012010022602[] ♥                                                                                                    | 고객님의 계좌를 선택하여 주십시요.                                                                                                    |
| * 신 비밀번호:                                                                                                    | 인터넷뱅킹 자동이체비밀번호는 6~10<br>자리의문자와 숫자로 조합되었으며 영<br>문은 대소문자를 구분해야 합니다.                                                              |
| · 시 비미버규 하이· ******                                                                                                    | 입력하신 비밀번호는 동일하여야 합니                                                                                                    |
| * 0 0202 90.                                                                                                    | El.                                                                                                    |
| * G big 2도 먹신 ·                                                                                                    | 다.<br>변경                                                                                                    |
| · 전 비공전도 역전· ·                                                                                                    | 다.<br>변경                                                                                                    |
| ▲ 설명<br>・ 本文易需要使用USBACY进行签名,清确保USBACY已经正确和                                                                                                    | 다.<br>世君<br>私礼电脑,若您遇到签名失败问题,请参考 <b>도움말센터</b>                                                                                   |
| <ul> <li>• 년 비율전도 역간・</li> <li>확인</li> <li>▲ 설명</li> <li>• 本文息需要使用USBART进行签名, 请确保USBART已经正确相</li> <li>• 인터넷행킹 자동이체비밀번호는 6-10자리의문자와 숫자</li> <li>다.</li> </ul>                                                                           | 다.<br>변경]<br>私)电脑, 若悠遇到弦名失败问题, 请参考 <b>도움말센터</b><br>로 조합되었으며 영문은 대소문자를 구분해야 합니                                                  |
| <ul> <li>▲ 설명</li> <li>▲ 本文易需要使用USBNEY进行签名,请确保USBNEY已经正确相</li> <li>• 인터넷뱅킹 자동이체비밀번호는 6~10자리의문자와 숫자</li> <li>• 인터넷뱅킹 이체비밀번호 초기화시 현비밀번호를 임이의</li> </ul>                                                                                  | 다.<br>변경]<br>私內电脑, 若您遇到盜名失败问题, 请参考도움말센터<br>로 조합되었으며 영문은 대소문자를 구분해야 합니<br>내 문자로입력할수있습니다.                                        |
| <ul> <li>▲ 설명</li> <li>▲ 本文易需要使用USBACT进行经名, 请确保USBACT已经正确相</li> <li>● 인터넷뱅킹 자동이체비밀번호는 6-10자리의문자와 숫자</li> <li>다.</li> <li>● 인터넷뱅킹 이체비밀번호 초기화시 현비밀번호를 업이의</li> <li>● 인터넷뱅킹 자금이체 비밀번호를 설정하지 않았거나 창<br/>자를 입력하며 비밀번호를 초기화 하십시오.</li> </ul> | 다.<br>변경]<br>私入电脑, 若您過到签名失败问题, 请参考 <b>도움말센터</b><br>로 조합되었으며 영문은 대소문자를 구분해야 합니<br>내 문자로입력할수있습니다.<br>구에서 비밀번호 재설정처리를 하셨을 경우 임의 숫 |

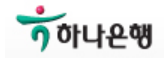

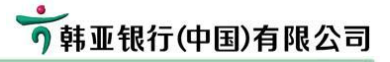

Step 7-3) USB 인증서 비밀번호 확인

| Verily USD Key Pill                         |                                         |
|---------------------------------------------|-----------------------------------------|
| Enter USB Key PIN:                          | IX                                      |
| Warning : User PIN must be o<br>characters! | composed of 6-16                        |
|                                             | 1 m m m m m m m m m m m m m m m m m m m |

# Step 7-4) 완료

설정완료 후 이체거래 화면에 안내문구가 나타나지 않으며,

| 거래를 사용하실          | 날 수 있습니다.<br>베이체          |                                |
|-------------------|---------------------------|--------------------------------|
| 1단계2              | 관계 3단계<br>                |                                |
| * 지불인계좌번호:        | 6212012010022602[] 💌 잔액조회 |                                |
| * 수취민 계좌변호:       | 수취계좌 조회                   | 계좌번호는 15자 이상의 숫자로 입력<br>하셔야합니다 |
| * 수취인계좌번호 확<br>인: |                           | 중복입력시 반드시 계좌번호가 일치하<br>여야 합니다. |
| 수취인 성명:           | 고객명 조회                    | 고객명조회를 클릭하며 수취인명을 확<br>인하십시요   |
| 당일누적한도:           | 500, 000RMB               |                                |
| * 이체금액:           |                           | 금액은 반드시 RMB단위로 입력하셔야<br>합니다.   |
| 대문자금액:            |                           |                                |
| 설명 :              | ×                         |                                |
|                   | 다음 화면 변경                  | 8                              |

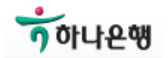

### Step 8) 로그인 아이디 설정

 기본적으로 로그인에 사용되는 아이디는 영업점 신청시 등록하셨던 계좌번호 또는 카드 번호 입니다.

2) 영문과 숫자로 구성된 아이디를 등록하셔서 보다 편리하게 로그인 하시기 바랍니다.

3) 영문 아이디는 대소문자를 구분합니다.

4) 설정하신 아이디는 이후에도 다른 아이디로 변경 가능합니다.

Step 8-1) 로그인 후 메뉴 [개인설정] → [로그인 정보 보호] 화면
Step 8-2) 사용하실 ID를 [인터넷뱅킹 아이디]에 입력 후 [유효성 검사] 클릭
Step 8-3) '사용가능' ID인 경우 [다음 화면] 클릭

| 사용사 상영 :     | PARK EUN KYUNG                                                                         |                                                                      |                                        |
|--------------|----------------------------------------------------------------------------------------|----------------------------------------------------------------------|----------------------------------------|
| ~~·<br>으펴버충· | Zhong Guo Beijing                                                                      |                                                                      |                                        |
| 고객성별:        | Ø                                                                                      |                                                                      |                                        |
| 전화번호:        | 1234-5678                                                                              |                                                                      |                                        |
| 핸드폰번호:       | 123-4567-8901                                                                          |                                                                      |                                        |
| 이메일주소:       |                                                                                        |                                                                      |                                        |
| 보관 메시지:      |                                                                                        |                                                                      |                                        |
| 인터넷뱅킹 아이디:   | 该登录名可以使用<br>hanabank001                                                                | 유효성 검사                                                               |                                        |
|              |                                                                                        |                                                                      |                                        |
|              |                                                                                        | 다음                                                                   | 을 화면 변경                                |
|              | 지하지 않아.<br>주소:<br>우편번호:<br>고객성별:<br>전화번호:<br>핸드폰번호:<br>이메일주소:<br>보관 메시지:<br>인터넷뱅킹 아이디: | 지승지 승승     FAL EDIA LUMY       주소:     Zhong Guo Beijing       우편번호: | 주소: Zhong Guo Beijing<br>우편번호: 고객성별: 이 |

#### Step 8-4) 내용 확인 후 [제출] 및 완료

| ЦАТСИВ   |                   | -    |  |
|----------|-------------------|------|--|
| NIENI 88 | PARK EON KTONG    |      |  |
| 用户性别     | C4                |      |  |
| 주소       | Zhong Guo Beijing |      |  |
| 우편번호     |                   | -    |  |
| 전화번호     | 1234-5678         |      |  |
| 핸드폰번호    | 123-4567-8901     | 完成   |  |
| 이메일주소    |                   | 거래성공 |  |
| 보관 메시지   |                   |      |  |
|          |                   |      |  |

Step 8-5) 설정하신 아이디로 로그인 테스트

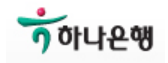

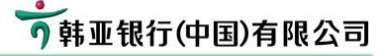

- 6. 주요 거래 설명
  - 6-1) 행내이체 (당행이체)
  - 6-2) 은행간이체 (타행이체)
  - 6-3) 첫페이지설정

#### 6-1) 당행이체 : [이체송금] → [행내이체]

- 당행 계좌간 이체 거래입니다.

Step 1) 이체정보 입력

- 1) 지불인 계좌번호 선택 및 잔액조회
- 2) 수취인 계좌번호 입력
  - 처음 보내시는 상대의 경우에는 직접 계좌번호/카드번호를 입력
  - 이미 이체하셨던 상대는 [수취계좌조회]를 통하여 선택입력
- 3) [고객명 조회]를 클릭하여 받으시는 분 성명 확인
- 4) 1회 이체한도, 1일 이체한도 내에서 이체금액 입력

5) 내용 확인 후 [다음화면] 클릭

| 🏉 韩亚银行网上银行 - Windows Internet E                                                                                                    | xplorer              |                                       |                 |                                                                |
|----------------------------------------------------------------------------------------------------|----------------------|---------------------------------------|-----------------|----------------------------------------------------------------|
| District the state of the state of the state |                      |                                       |                 |                                                                |
| <b>う韩亚银行</b> 个人网上银行                                                                                                    |                      |                                       |                 | 중홈페이지 않 홈페이지 안내 중 도움말센터<br>→ 나가기<br>PARK BUR KYUNG 고객님 안녕하십니까! |
|                                                                                                    | 나의계좌   이:            | 제송금 보안센터                              | 개인설정 📔 조회센터     | h   타행간 계좌관리                                                   |
| 2011-03-17 PM 7:19:15                                                                                                    | 행내 이체 은할             | !간 송금   동일고객 이체                       | │ 은행간이체조회│      |                                                                |
| -全国客服电话 🥥 🏓 현                                                                                                    | 재위치:이체송금 > 행니        | 내 이처                                  |                 |                                                                |
| 400-650-9226                                                                                                    | 1단계 2                | :단계 3단계                               |                 |                                                                |
| 바로가기배뉴 💿                                                                                                    | * 지불인계좌번호:           | [6212012010022602[] ✔<br>잔액은745.128MB | · 잔액조회          |                                                                |
| 바로가기배뉴 설성을<br>하지않으셨습니다.                                                                                                    | * 수취인 계좌번호:          | 1100, 0100, 0001, 201                 | 수취계좌 조회         | 계좌번호는 15자 이상의 숫자로 입력<br>하셔야합니다.                                |
| ◎ 現在进行设置                                                                                                    | * 수취인계좌번호 확<br>인:    | 1100, 0100, 0001, 201                 |                 | 중복입력시 반드시 계좌번호가 일치하<br>여야 합니다.                                 |
| 최신공고 <b>이</b> <u>전부</u>                                                                                                    | 수취인 성명:              | KIM KI YOUNG                          | 고객명 조회          | 고객명조회를 클릭하며 수취인명<br>을 확인하십시요                                   |
|                                                                                                    | 당일누적한도:              | 500, 000RMB                           |                 | h                                                              |
| 신상품정보                                                                                                    | * 이체금액 :             | 10.00                                 |                 | 금액은 반드시 RMB단위로 입력하셔야<br>합니다.                                   |
| and seen                                                                                                    | 대문자금액:               | 십원整                                   |                 |                                                                |
|                                                                                                    | 설명:                  | TEST테스트                               | ~               |                                                                |
|                                                                                                    |                      |                                       | [[]음 화면] 변경     |                                                                |
|                                                                                                    | 📤 설명 :<br>• 고객님의 계좌번 | 친호 및 승금금액을 확인한                        | · 후에 선택해주십시요."C | 다음 화면"제확인하여주십시요.                                               |
|                                                                                                    |                      |                                       |                 |                                                                |

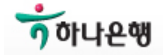

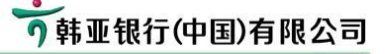

Step 2) 이체정보 확인

- 1) 이체정보를 다시 한번 확인하여 주십시오.
- 2) 인증번호 입력 : 크기와 색상이 다른 4개 숫자를 차례로 입력
- 3) 인터넷뱅킹 이체 비밀번호 입력

4) [제출] 클릭

| ▶ 현재위치 : 이체송금 | > 행내 이체 |     |  |
|---------------|---------|-----|--|
| 1단계           | 2단계     | 3단계 |  |

| 시골한계파란오                                                                      | 6212012010022602                                     |
|------------------------------------------------------------------------------|------------------------------------------------------|
| 수취인 계좌번호                                                                     | 110001000001201                                      |
| 수취인 성명                                                                       | KIM KI YOUNG                                         |
| 미체금액                                                                         | 10. OORMB                                            |
| 대문자금액                                                                        | 壹拾圆整                                                 |
| 수수료                                                                          | O. OORMB                                             |
| 석면                                                                           | TINGT FILLE                                          |
|                                                                              |                                                      |
| 1 1 0 0<br>1. 위 도형은 수취(<br>2. 거래가 오류가 (<br>3. 확인후 제시되는<br>* 인증번호를 입력<br>하십시요 | 1001 100 00 01 2 1 로 로 로 로 로 로 로 로 로 로 로 로 로 로 로 로 로 |

Step 3) USB 인증서 비밀번호 입력

| Enter USB Key PIN: ******                   | ×                |
|---------------------------------------------|------------------|
|                                             |                  |
| Warning : User PIN must be c                | omposed of 6-16  |
| Warning : User PIN must be o<br>characters! | composed of 6-16 |

Step 4) 완료 및 이체결과조회

1) 거래 완료 후 [거래명세조회] 거래로 처리결과를 확인하십시오.

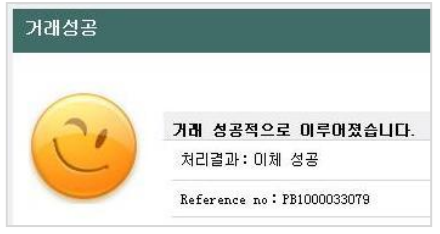

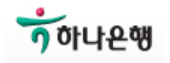

### 6-2) 은행간 이체 (타행이체)

1) 고객님의 당행계좌에서 타행계좌로의 이체거래입니다.

- 중국의 타행이체는 지리적, 사회적 특성상 한국과는 조금 다른 체계로 운용되고 있으며, 현재 관계 법령과 시스템이 지속적으로 보완, 발전되고 있습니다. 간단한 중국내 타행이체 방식은 아래와 같습니다.
- 3) 중국내 타행이체 방식

| 종 류   | 서비스시간       | 금액제한    | 상대은행정보      | 처리시간   |
|-------|-------------|---------|-------------|--------|
| 소액이체  | 24시간        | 5만위엔 이하 | 지역, 개설지점명 등 | 2시간 내외 |
| 대액이체  | 08:30~17:00 | 1위엔 이상  | 상세입력 필요     | 1시간 이내 |
| 실시간이체 | 24시간        | 5만위엔 이하 | 은행코드만 입력    | 실시간 가능 |

 - 소액과 대액 이체는 수취은행의 내부처리 방식에 따라 실제 수취인의 계좌로 입금되 기까지 다소의 시간이 소요될 수도 있으며, 수취은행 지점정보 및 수취인 정보가 부정확한 경우 반송됩니다.

- 실시간이체의 경우도 수취인 정보가 정확하지 않으면 반송됩니다.
- 실시간이체의 경우 해당 시스템을 개발한 은행만 처리가 가능합니다.
- 실시간이체의 경우 당행은 실시간으로 처리하지만,

수취은행의 사정에 따라 실시간이 아닐 수도 있습니다.

- 이체완료 후 일정시간 후에 처리결과를 반드시 확인하여 주십시오.

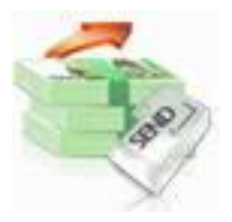

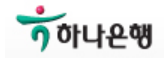

Step 1) 이체정보 등록

- 1) 지불인 계좌번호 : 고객님의 당행 출금 계좌번호
- 2) 이체금액
- 3) 이체방식
  - 이체금액과 용도에 따라 세가지 방식 중 선택하여 주십시오.
- 4) 수취인 계좌번호
  - 받으시는 분에게 처음으로 이체하시는 경우 직접 입력하여 주십시오.
  - 이 전에 이체하셨던 상대인 경우 [수취계좌조회]를 클릭하여 선택하여 주십시오.
     수취인 계좌번호와 성명 그리고 수취은행이 자동으로 입력됩니다.

|     |                                                 |               |                              | and -                                                   |
|-----|-------------------------------------------------|---------------|------------------------------|---------------------------------------------------------|
|     | 수취인 불                                           | 8 💌           | <u></u>                      | 회                                                       |
|     |                                                 |               |                              |                                                         |
|     |                                                 |               |                              |                                                         |
|     |                                                 |               |                              |                                                         |
|     |                                                 |               |                              |                                                         |
|     |                                                 |               |                              | 수취인 문                                                   |
|     | 수취계좌변호                                          | 수취민 성명        | 수취인 별명                       | 수취인 등<br>수취인 통장 개설은행                                    |
| 0   | 수취계좌변호                                          | 수취면 성명        | 수취인 별명                       | 수취인 명<br>수취인 통장 개설은행<br>수도했습니                           |
| 0   | 수취계장변호<br><:::::::::::::::::::::::::::::::::::: | 수취인 성명<br>소성부 | 수취인 별명<br>소念書                | 수취인 명<br>수취인 통장 개설은행<br>수립자(유산홍古)가능<br>수립자(유산高古)가능      |
| 000 | 수취계조번호<br>····································  | 수취인 성명<br>소산# | 수취인 별명<br>소성#<br>기교대 1000 01 | 수취인 명<br>수취인 통장 개설은행<br>수립에준비하고있다<br>수립에준비하고있다<br>신하겠다. |

- 5) 수취인 계좌번호 확인
  - 안전을 위하여 다시 한번 수취인 계좌번호를 입력하십시오.
- 6) 수취인 성명
  - 받으시는 분의 계좌/카드 개설 성명을 정확히 입력하십시오.
  - 중국 내국인의 경우 반드시 중문성명, 외국(한국)인의 경우 영문 여부 확인필요
- 7) 수취은행 조회
  - 이체방식에 따라 수취은행 조회 및 입력방식이 다릅니다.
  - 대소액이체의 경우 수취은행 지점명까지 선택, 입력하셔야 하며, 실시간이체의 경우에는 수취은행명만 선택, 입력하시면 됩니다.
- 7-1) 실시간 이체의 경우
  - 실시간이체시스템을 개발하지 않은 은행은 리스트에 나타나지 않습니다.

| 0                | 경우 대소액 방식을 이용하여                                         | 주십시의     |
|------------------|---------------------------------------------------------|----------|
| 🏉 https:/        | //pbank.hanabank.cn/?dse_sessionId=DLBNDJITIXFUCMHDEDAX | 🗖 🗖 🔁    |
| 2 =              | · 해 조형                                                  | <b>^</b> |
| _                |                                                         |          |
|                  | 请选择汇款途径:○大小额 ◎实时汇款                                      |          |
|                  |                                                         | =        |
| 请                | 輸入收款行关键字: <u>조</u> 刻 常用实时汇款行                            |          |
|                  |                                                         |          |
| 选择               | 수취은행명                                                   |          |
| 0                | 中国工商银行                                                  |          |
| 0                | 中国农业银行                                                  |          |
| $\sim$           |                                                         |          |
| 0                | 中国建设银行                                                  |          |
| 0                | 中国建设银行<br>交通银行                                          |          |
| 0<br>0<br>0      | 中国建设执行<br>交運保行<br>中信限行                                  |          |
| 0<br>0<br>0<br>0 | 中国建设执行<br>交運保行<br>中信保行<br>光大保行                          |          |

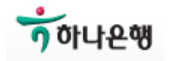

## 7-2) 대소액 이체의 경우

-[은행] 항목에서 수취은행을 선택하십시오.

찾으시는 은행이 없는 경우 '기타'를 선택하십시오.

- 수취은행의 주소중 키워드(지역명)를 입력하십시오.
- '기타'를 선택하신 경우 은행명과 주소를 모두 입력하십시오.
- 조회된 리스트에서 해당 지점을 선택하시면 은행명이 입력됩니다.
- ☞ 수취은행 개설지점은 수취인에게 반드시 확인하시고,

여의치 않을 경우, 해당 은행 콜센터로 문의하시면 안내를 받으실 수 있습니다.

|   | 입금은행주소: 金融時<br>조희 결  | 润不到银行,点击这里          |              |
|---|----------------------|---------------------|--------------|
|   |                      |                     |              |
|   | 수취은행명                | 수취은행 주소             |              |
| 0 | 中国工商银行大庆市开发区支行       | 高新技术产业开发区金融街        | 0459-6281233 |
| 0 | 中国工商银行股份有限公司北京复兴门支行  | 北京市西城区金融街甲29号       | 010-66006163 |
| 0 | 中国工商银行股份有限公司大庆分行银行卡部 | 大庆市薛区东凤新村金融街        | 0459-4623456 |
| 0 | 中国工商银行乐亭支行           | 河北省乐亭县金融街12号        | 0315-4625483 |
| 0 | 中国工商银行延安市子长支行        | 子长县城内金融街            | 0911-7113431 |
| _ | 📤 설명 :               | 亍" 、 "储蓄所" 等进行模糊查询; | 1명을 입력해야     |

#### 8) 용도

이체금액의 자금용도를 선택 또는 입력하십시오. <u>중문 또는 영문만 가능합니다.</u> 9) [다음 화면] 클릭

| ps://pbank, | hanabank,cn/perbank/main.j                      | sp                                                                                        | Lando                                                                                         |
|-------------|-------------------------------------------------|-------------------------------------------------------------------------------------------|-----------------------------------------------------------------------------------------------|
| <b>韩亚</b>   | <b>银行</b> 个人网上银行<br>№ 3:35:30                   | 나의개좌 이제승금 보안한티 개인설<br>한태 이제 은행간 승금 동일고객 이제   운행                                           | (중종취이지 옷, 홍콩이지 안내 상 도용발생터<br>수 나가기<br>또대 또 100% 고객님 안녕하십니:<br>정   조회현터   타행간 개작관리  <br>200체조취 |
| ▶ 현재        | i위치:미체승금 > 은행간 경                                | 2                                                                                         |                                                                                               |
|             | 1단계 2단계                                         | 3단계                                                                                       |                                                                                               |
|             | * 지불인계좌번호 :<br>사용가능잔액 :<br>당일누적한도 :<br>* 승금금액 : | ::::::::::::::::::::::::::::::::::::::                                                    | 금액은 반드시 mm단위로 입력하셔야<br>- + uru                                                                |
|             | 대문자금액 :<br>* 송금방식 :                             | 일(16원整)<br>○대역자금이체·작업시간 실시간, free<br>⊙실시간 송금: fx24시간 십시간 <5만원<br>○소역자금이제: fx24시간 비실시간<5만원 | 클릭하여 실시간 승금을 할 수 있는<br>우해라스트 조회                                                               |
|             | * 수취인 계좌번호:                                     | 1000, 1000, 0110, 1170 <u>수취계좌 조회</u>                                                     | 수취인계좌는 숫자로미루머져있습니<br>다.                                                                       |
|             | * 수취인계좌변호 확인:                                   |                                                                                           | 중복입력시 반드시 계좌번호가 일치하<br>여야 합니다.                                                                |
|             | * 수취인 성명:                                       | ALL AL SCORE                                                                              | 입금계좌명은 반드시 입력하여야 합니<br>다                                                                      |
|             | * 수취인 통장 개설은행:                                  | 北京银行 수취은행 조회                                                                              | 실시간 송금을 할 수 있는 수취인 계<br>좌설립은행을 선택하십시오                                                         |
|             | 용도:                                             | 직접입력 💌 TEST                                                                               |                                                                                               |
|             |                                                 | 다음 화면 변경                                                                                  |                                                                                               |
|             |                                                 |                                                                                           |                                                                                               |

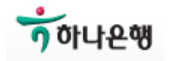

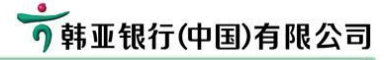

Step 2) 이체정보 확인 및 비밀번호 입력

- 1) 이체정보를 다시 한번 확인하여 주십시오.
- 2) 인증번호 입력 : 크기와 색상이 다른 4개 숫자를 차례로 입력
- 3) 인터넷뱅킹 이체 비밀번호 입력
- 4) [제출] 클릭

| 🏉 韩亚银行网       | 上银行 - Windows Internet Explorer |                                                        | _ D X  |
|---------------|---------------------------------|--------------------------------------------------------|--------|
| 🙋 https://pba | nk.hanabank.cn/perbank/main.jsp |                                                        | 4      |
| ▶ 현지          | 배위치:미체송금 > 은행간 송금               |                                                        | 1      |
|               | 1단계 2단계 3단계                     |                                                        |        |
| 1             |                                 |                                                        |        |
|               |                                 |                                                        |        |
|               | 지불인계좌번호                         | 110001000001201                                        |        |
|               | 수취인 계좌번호                        | 0020000021120172                                       |        |
|               | 수취인 성명                          | HAR HI TOTAN                                           |        |
| >             | 입금은행                            | 北京银行                                                   |        |
|               | 송금금액                            | 100. 00EMB                                             |        |
|               | 대문자금액                           | 壹佰圆蹩                                                   |        |
|               | 수수료(필시장수)                       | 5. SORINB                                              |        |
|               | 수수료(실제징수)                       | 0. OORMB                                               |        |
|               | 용도                              | TEST                                                   |        |
|               | 이체방식                            | 实时汇款                                                   |        |
|               |                                 | 1 6 7                                                  |        |
|               | 602969304                       |                                                        |        |
|               | 1、위 도형은 수취인의계좌번호입니다             | .확인해보시기바랍니다.<br># 고객센터 voo geo ooge 이로 문안비란비다          |        |
|               | 3. 확인후 제시되는 설명에따라 수취인           | / 꼬덕센터 400~650~9226으로 문의마입니다.<br>년의 계좌번호를 순서대로 입력하십시요. |        |
|               |                                 |                                                        |        |
|               | * 민증변호를 입력하십시요                  | 2467 위 도형중 글자가 크고 색미같은 4개의 숫자를 입력하십                    | 시요.    |
|               | * 인터넷뱅킹 송금비밀번호                  | ********         인터넷                                   | 뱅킹 송금  |
|               |                                 | Tit at 1                                               | ~      |
| N             | 10                              | ·····································                  | 100% • |

#### Step 3) USB 인증서 비밀번호 입력

| Verify USB Key PIN          | X               |
|-----------------------------|-----------------|
| Enter USB Key PIN: ******** | monosed of 6-16 |
| characters!                 | Concel          |
| UK                          | Lancel          |

Step 4) 완료 및 이체결과조회

1) 거래 완료 후 [은행간이체조회] 거래로 처리결과를 확인하십시오.

2) 이체방식에 따라 처리결과 확인에 다소의 시간이 소요될 수 있습니다.

| 거래성공     |                            |
|----------|----------------------------|
| $\frown$ | 거래 성공적으로 미루어졌습니다.          |
| (20)     | 처리결과: 이체 성공                |
| C        | 应收手续费:5.50                 |
|          | 实收手续费:0.00                 |
|          | Reference no: PB1000033303 |

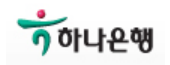

# 6-3) 첫페이지설정

1) 로그인 하신 후 보여질 첫 화면을 설정합니다.

2) 고객님의 상황에 따라 [통장전체조회], [은행간 이체] 또는 [홈페이지]를 설정하시면 편리 합니다.

| 🏉 韩亚银行网上银行 - Windows Internet B                                                                                                    | xplorer                 |                                                                               |                          |                |
|----------------------------------------------------------------------------------------------------|-------------------------|-------------------------------------------------------------------------------|--------------------------|----------------|
| 🔊 https://pbank.hanabank.cn/perbank/main.jsp                                                                                                    |                         |                                                                               |                          | <u></u>        |
|                                                                                                    |                         |                                                                               | (武客페이지 💑 홈페이지 9<br>今 나가기 | 반내 🥑 도움말센터) 🧉  |
| Y ¥中业 T&1」 个人网上银行                                                                                                    |                         |                                                                               | PARK EUN KYUNG           | 고객님 안녕하십니까!    |
|                                                                                                    | 나의계좌                    | 이체송금 보안센터 개인설                                                                 | 정 조회센터 타행간 계좌관리          |                |
| 2011-03-24 PM 12:52:09                                                                                                    | 첫페이지설정                  | 바로가기메뉴 설정   로그인 정보                                                            | 보호   수취인 계좌 관리   SMS서비스  |                |
| →全国客服电话                                                                                                    | 현재위치 :개인설정 >            | 첫페이지설정                                                                        |                          |                |
| 400-650-9226                                                                                                    | 1단계                     | 2단계                                                                           |                          |                |
| 바로가기메뉴 🔍                                                                                                    | 선맥                      | 메뉴명                                                                           |                          |                |
|                                                                                                    | 0                       | ▶ 홈페이지                                                                        |                          |                |
| 바로가기메뉴 설정을                                                                                                    |                         | 😑 나의계좌                                                                        |                          |                |
| 하지않으셨습니다.                                                                                                    | $\overline{\mathbf{O}}$ | 통장전체 조회                                                                       |                          |                |
| 现在进行设置                                                                                                    | 0                       | 거래명세조회                                                                        |                          |                |
|                                                                                                    |                         | <ul> <li>통장관리</li> </ul>                                                      |                          |                |
| 치사공고 🖸 전보                                                                                                    | 0                       | ▶ 통상사고신고<br>▶ 예크개니지                                                           |                          |                |
|                                                                                                    | 0                       | ▶ 메금세산기<br>▶ 84명 E초문本34                                                       |                          |                |
|                                                                                                    | 0                       | <ul> <li>          ・ 附属下艾易登頃      </li> <li>          ・ 印油本ユ      </li> </ul> |                          |                |
|                                                                                                    | 0                       | <ul> <li>아제8日</li> <li>아제8日</li> </ul>                                        |                          |                |
| 2 2 Const                                                                                                    | ŏ                       | ▶ 은행가 송금                                                                      |                          |                |
| AN AVEC A VERY AND AND AVEC AN AVECAN AVEC AND AVECAN AVEC AN AVECAN AVEC AVEC AVEC AVEC AVEC AVEC AVEC AVEC                                                                                                    | ŏ                       | ▶ 동일고객 이체                                                                     |                          |                |
| THE REPORT OF A                                                                                                    | 0                       | 은행간미체조회                                                                       |                          |                |
| KONDAR AND ON STORE     Second State State State     Second State State State State     Second State State State State State     Second State State State State State     Second State State State State State     Second State State State State     Second State State State State     Second State State State State     Second State State State State     Second State State State State     Second State State State State     Second State State State State     Second State State State     Second State State State     Second State State State     Second State State State     Second State State State     Second State State State     Second State State State     Second State State State     Second State State State     Second State State     Second State State     Second State     Second State     Sec |                         | . 보안센터                                                                        |                          |                |
|                                                                                                    |                         | ● 개민설정                                                                        |                          |                |
|                                                                                                    |                         | 🖲 조회센터                                                                        |                          |                |
|                                                                                                    |                         | E 타행간 계좌관리                                                                    |                          |                |
|                                                                                                    |                         |                                                                               | 확인                       |                |
|                                                                                                    |                         |                                                                               |                          |                |
|                                                                                                    |                         |                                                                               | ✓ 신뢰할 수 있는 사미트           | 🛛 🖡 📲 🔍 100% 🔹 |

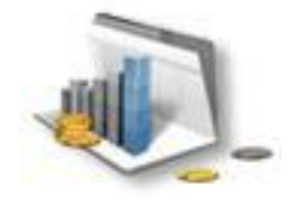

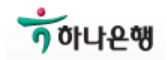

### 7. Quick Guide

☞ 내용에 대한 자세한 설명이 필요하신 경우 본 설명서의 앞 부분을 참조하여 주십시오.설치설명서 전체가 필요하신 경우, 로그인 화면의 [상용다운로드]에서 다운 받으실 수 있습니다.

#### Step 1) 하나은행(중국) 홈페이지 방문 및 로그인 클릭

| 90    | 🗢 🙋 ht         | ttp://www | ,hanabank,cn     |                |                 |
|-------|----------------|-----------|------------------|----------------|-----------------|
| 파일(E) | 편집( <u>E</u> ) | 보기(⊻)     | 즐겨찾기( <u>A</u> ) | 도구( <u>T</u> ) | 도움말( <u>H</u> ) |

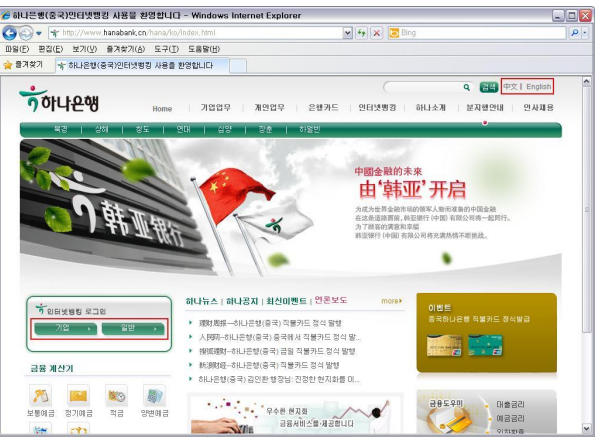

### Step 2) 설치 프로그램 다운로드 및 실행

Step 2-1) 로그인 화면 하단의 [상용다운로드] 클릭 후 1Step설치프로그램 다운로드

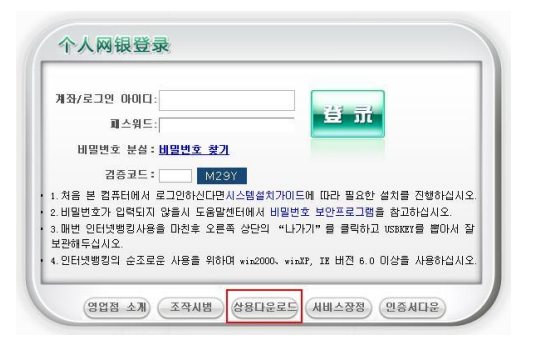

| 인터넷뱅킹 설치프로그램 다운로드 | 워치 USB Key의 경우                     | 다운로드 |
|-------------------|------------------------------------|------|
| (1step설치 프로그램)    | 페이티엔USB Key의 경우                    | 다운로드 |
| 컨트롤 다운로드          | 서명인증서 다운로드                         | 다운로드 |
|                   | 비밀번호컨트롤 다운로드                       | 다운로드 |
|                   | 워치 USB Key(USB Key 일련번호가 11로 시작.)  | 다운로드 |
| USB Key 드러미러      | 페이티엔USB Key(USB Key 일련번호가 21로 시작.) | 다운로드 |
| 고객사용설명서           | <br>인터넷뱅킹사용 설명서                    | 다운로드 |

#### 보유하고 계신 USB 종류를 확인하시고 해당 1Step 설치 프로그램을 다운로드 하십시오.

게이이디네배키 사용다으로드

|           | 飞天(fēi tiān) USB Key | "페이티엔USB Key의 경우" 선택,<br>HanaEbankClientSafe1 0 ft exe 다운된 |
|-----------|----------------------|------------------------------------------------------------|
| Hans Bank | 握奇(wò qí) USB Key    | "워치USB Key의 경우" 선택,                                        |
|           |                      | HanaEbankClientSafe1_0_wt.exe 다운됨                          |

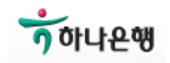

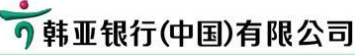

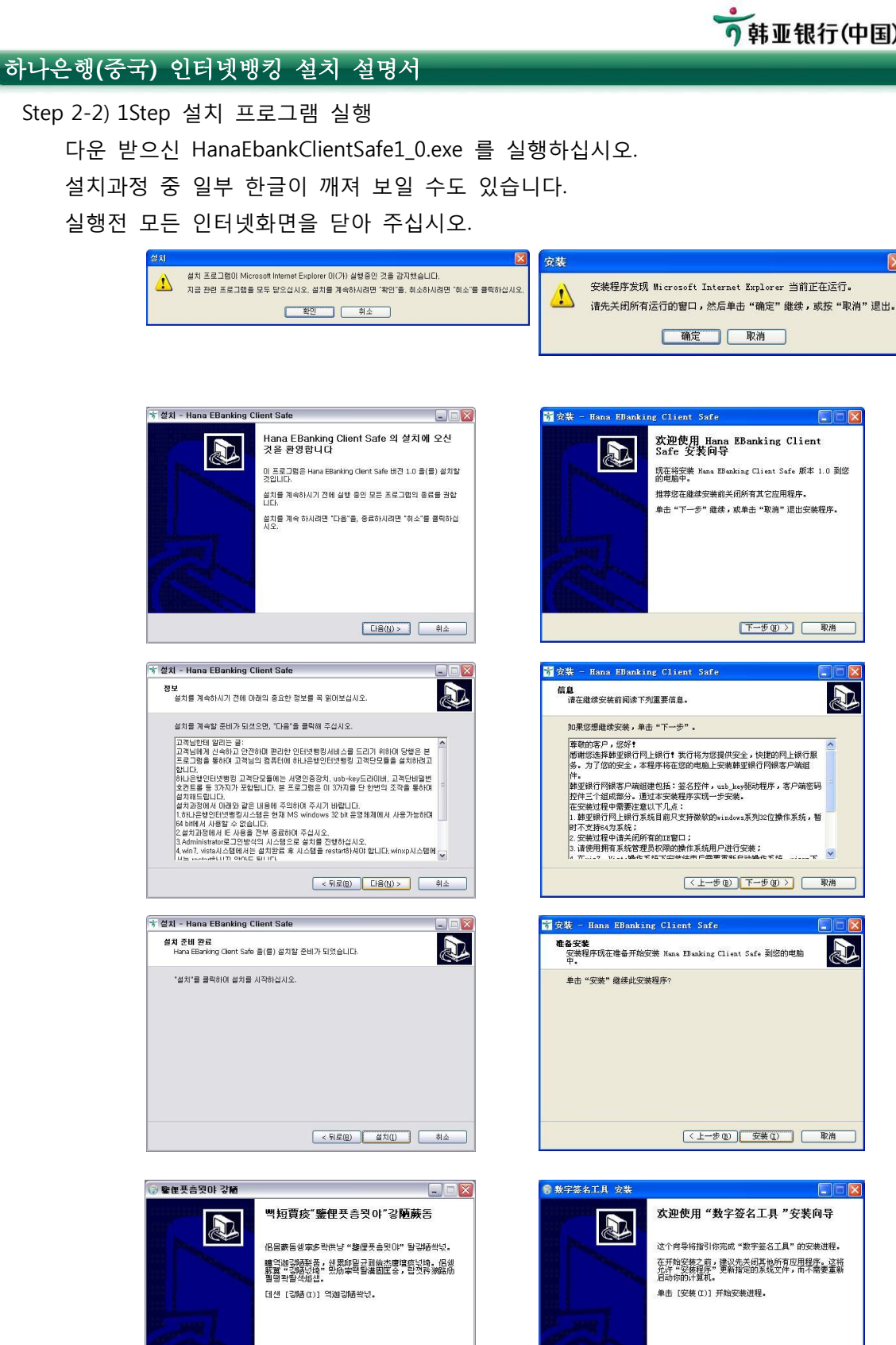

이 하나운행

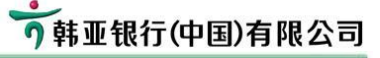

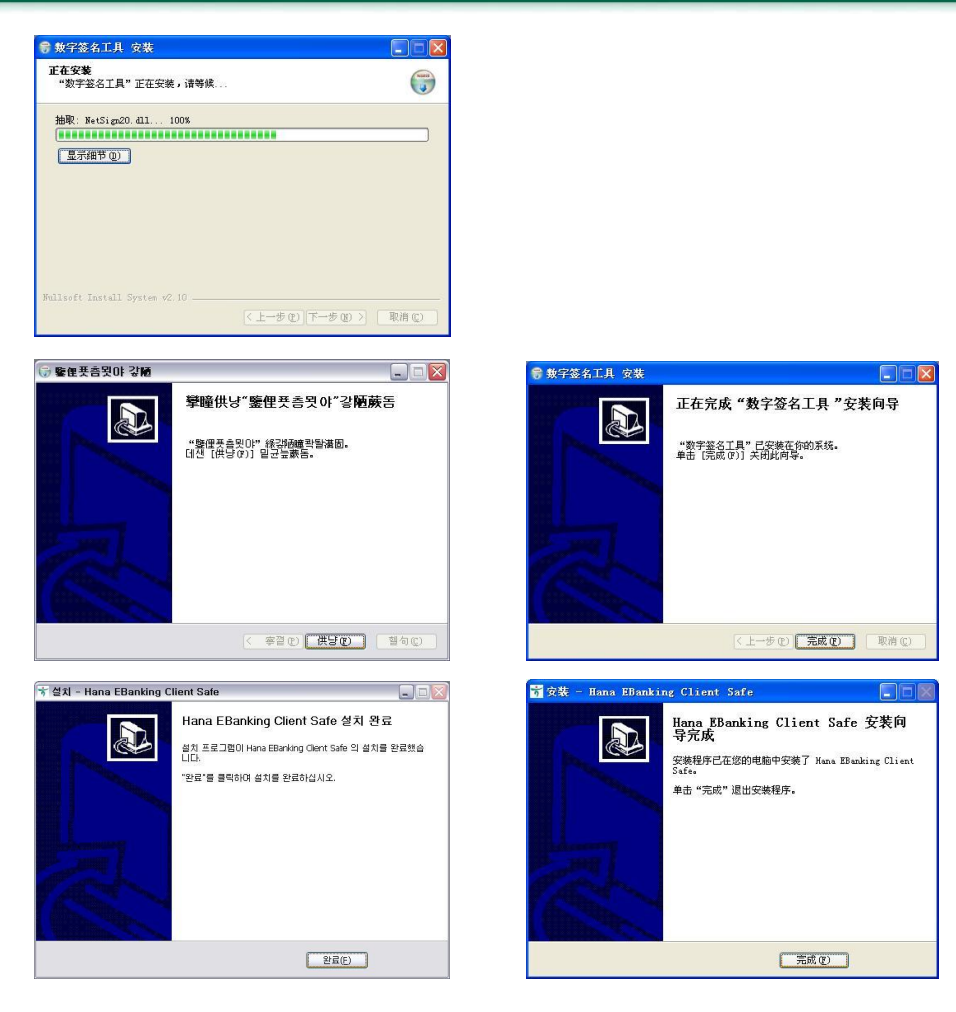

#### Step 3) USB Key 비밀번호 설정

USB를 PC에 삽입 후 비밀번호를 설정.

영문자와 숫자를 조합하여 6 ~ 16 자리 비밀번호를 지정하십시오.

이 비밀번호는 대소문자를 구분합니다.

| Please set the U<br>be composed of<br>sensitive, | ISB Key password! It must<br>6-16 characters,It is case |
|--------------------------------------------------|---------------------------------------------------------|
| Password:                                        | ******                                                  |
| Confirmation:                                    | *****                                                   |

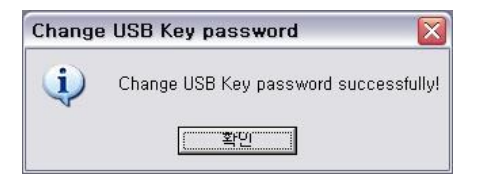

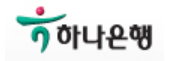

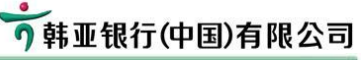

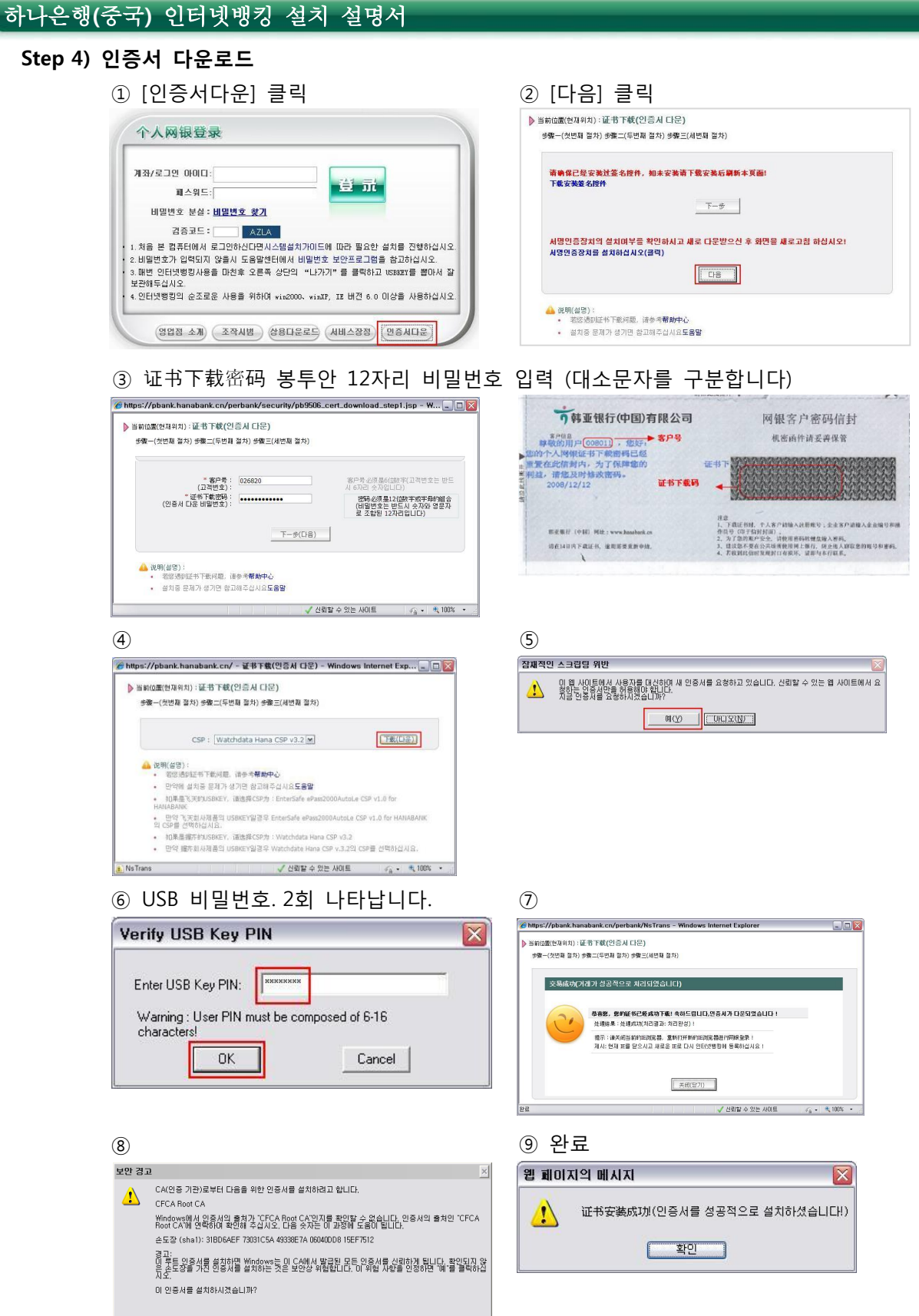

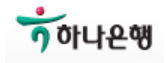

ULLE(N)

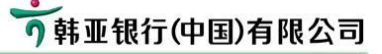

### Step 5) 첫 로그인 및 로그인 비밀번호 등록

Step 5-1) 로그인

- 1) 아이디 : 영업점 신청 당시 등록하셨던 계좌/카드 번호 입력
- 2) <u>패스워드 : (登录密码) 봉투 안에 인쇄된 6자리 숫자 입력</u>
- 3) 검증코드 : 우측 4자리 영문과 숫자를 그대로 입력 (대소문자 구분 없음)

| 个人网银登录                                                                                            | 1                                                                    | 此该街开 ▼                                                                              |
|---------------------------------------------------------------------------------------------------|----------------------------------------------------------------------|-------------------------------------------------------------------------------------|
|                                                                                                   | う韩亚银行(中国)有限公司                                                        | 网银客户密码信封                                                                            |
|                                                                                                   | 8户信息<br>算教的用户(008011),就好· 客户号                                        | 机密函件请妥善保管                                                                           |
| 비밀번호 분실: <u>비밀번호 호기</u><br>김중코드: [ <u>1058</u> ]                                                  | 第二部的个人同情要录带码已经重量<br>并在此信制内,为了保障您的利益,<br>普洁您及时修改密码。 登录等<br>2008/12/12 |                                                                                     |
| 1.처음 본 컴퓨터에서 로그인하신다면시스템설치가이드에 따라 필요한 설치를 진행하십시오.<br>2 비명범호가 인령되지 않음시 도움막세터에서 비명범호 보아프로그램을 참고하신시오. | CC                                                                   |                                                                                     |
| 3.패번 인터넷뱅킹사용을 마친후 오른쪽 상단의 "나가기"를 클릭하고 WSBKRY를 뽑아서 잘<br>보관해두십시오.                                   | 制度推行 (中国) 网络: www.harabank.on                                        | 注意<br>1、下菜正书时,个人客户动输入注册账号;企业客户动输入企业编号相<br>作具号(印于信封封前)。<br>2、为了您的账户奖金, 语优用密码标就点输入密码。 |
| 4.인터넷뱅킹의 순조로운 사용을 위하며 win2000、winXP, IE 버젼 6.0 이상을 사용하십시오.                                        | 请在14日内下获证书。迪用游变系的中语。                                                 | <ol> <li>建议加不要在公共场所使用同上银行,前止他人的取忽的账号和者利</li> <li>若我到此信时发现封口有很坏,請筆与本行政重。</li> </ol>  |

Step 5-2) 로그인 비밀번호 변경

- 1) 이전등록 비밀번호 : 로그인시 사용하셨던 봉투 안의 6자리 비밀번호 입력
- 2) 새로운 비밀번호 : 앞으로 사용하실 비밀번호 입력

| https://pbank.hanabank.c | n/perbank/EBank             |                  |     |                                       |              |
|--------------------------|-----------------------------|------------------|-----|---------------------------------------|--------------|
| > ±1                     | 명위치:设置亞录                    | 密码               |     |                                       |              |
|                          | 1523                        | 2단계              |     |                                       |              |
|                          | 계좌번호:                       | 6212012010022602 |     |                                       |              |
|                          | • 原登录密码:                    | *****            |     | 비밀번호는 6-20자리의 문자와 숫자를<br>조합하여 입력하십시요. |              |
|                          | • 新澄录密码:                    | *****            |     | 비밀번호는 6-20자리의 문자와 숫자를<br>조합하며 입력하십시요. |              |
|                          | * 登录密码确认:                   | *****            |     | 诸确认两次输入的密码一般                          |              |
|                          | 密码安全级别:                     |                  |     |                                       |              |
|                          |                             |                  | 제율  |                                       |              |
|                          |                             |                  |     |                                       |              |
|                          | <ul> <li>为了安全, i</li> </ul> | 最尽量设置复杂的网银管      | 录密码 |                                       |              |
|                          |                             |                  |     |                                       |              |
|                          |                             |                  |     |                                       |              |
| 24                       |                             | 10               |     | J 사리할 수 있는 MOLE                       | . · · • 100% |

#### Step 6) 이체 비밀번호 등록

- 메뉴 [보안센터] → [인터넷뱅킹 자금이체 비밀번호 수정] 에서 등록.

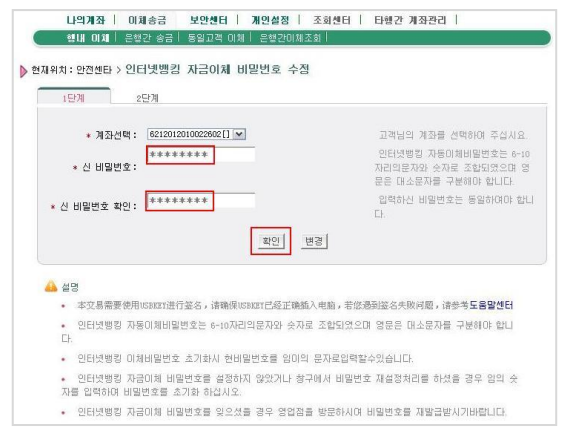

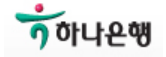

# Step 7) 로그인 아이디 설정

- 영문과 숫자로 구성된 아이디를 등록하셔서 보다 편리하게 로그인 하시기 바랍니다.
- 영문 아이디는 대소문자를 구분합니다.
- 로그인 후 메뉴 [개인설정] → [로그인 정보 보호] 화면

| 1. | 11 2년개<br>                            |                   |                      |
|----|---------------------------------------|-------------------|----------------------|
|    |                                       |                   |                      |
|    | NON 00.                               | TALL LON KIONG    |                      |
|    | ~ ~ ~ ~ ~ ~ ~ ~ ~ ~ ~ ~ ~ ~ ~ ~ ~ ~ ~ | zuong odo berjing |                      |
|    | 고객성별:                                 | CH .              |                      |
|    | 전화번호:                                 | 1234-5678         |                      |
|    | 핸드폰번호:                                | 123-4567-8901     |                      |
|    | 이메일주소:                                |                   |                      |
|    |                                       |                   |                      |
|    | 보관 메시지:                               |                   |                      |
|    |                                       | 该登录名可以使用          |                      |
|    | 20,288 0000.                          | hanabank001       | 유효성 검사               |
|    |                                       |                   |                      |
|    |                                       |                   | FLE RIG   HZ         |
|    |                                       |                   |                      |
|    |                                       |                   |                      |
|    | 40:                                   |                   |                      |
| 4  |                                       |                   |                      |
| 4  | 인터넷뱅킹 아이디를                            | 설정하신후 계좌변호        | : 혹은 아이티로 로그인 하실수 있습 |

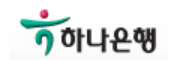

### 8. 설치 프로그램 수동설치 안내

일반적인 상황에서는 1Step 설치프로그램으로 인터넷뱅킹에 필요한 3가지 프로그램을 자동으 로 설치할 수 있습니다. 그러나 경우에 따라 수동설치가 필요할 수도 있습니다.

이 경우 다음의 절차에 따라 직접 필요한 프로그램을 고객님의 PC로 다운로드 하신 후 설치 하여 주십시오.

#### Step 1) 하나은행(중국) 홈페이지 방문 및 로그인 클릭

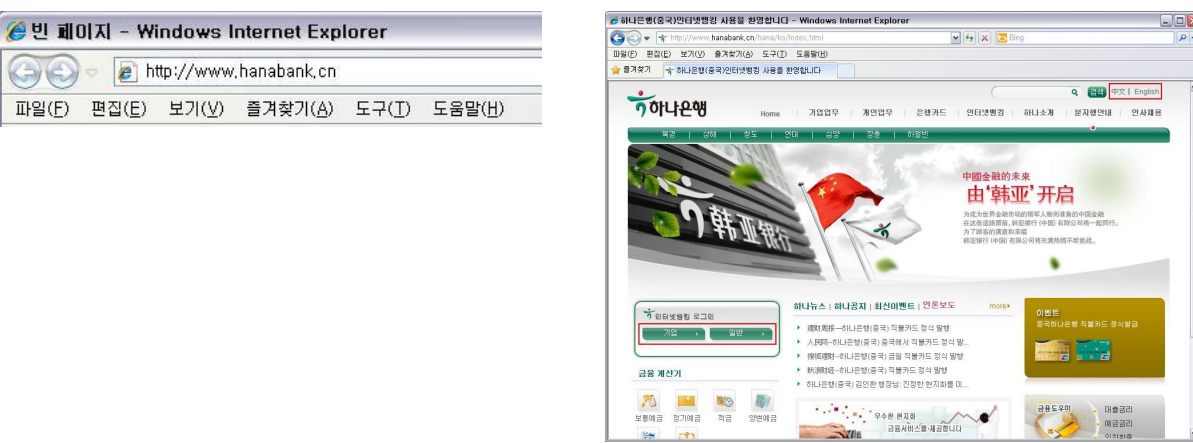

#### Step 2) 설치 프로그램 다운로드 및 실행

Step 2-1) 로그인 화면 하단의 [상용다운로드] 클릭 후 필요한 프로그램 다운로드

| 개인인터넷뱅킹 | 상용다운로드 |
|---------|--------|
|         |        |

| 个人网银登录                                                                                                    | 이디네배키 서쉬ㅠㅋ그래 다으ㅋㄷ                    | 워치 USB Key의 경우                     | 다운로드 |
|----------------------------------------------------------------------------------------------------|--------------------------------------|------------------------------------|------|
| 개좌/로그인 아이디: 변화 카루<br>피스워드: 변화 카루                                                                                                    | (1step설치 프로그램 니군도프<br>(1step설치 프로그램) | 페이티엔USB Key의 경우                    | 다운로드 |
| 비밀변호 분성: 비밀변호 찾기<br>김중코드: <u>M29Y</u>                                                                                                    | 커트로 다운 <b>으</b> 다                    | 서명인증서 다운로드                         | 다운로드 |
| <ul> <li>1. 서는 온 감독대에서 보고한다는다면서 감독에서하는 때 대한 물로만 될지 할 만중하십시오.</li> <li>2. 비밀번호가 입력되지 않을서 도움질센터에서 비밀번호 보안프로그램을 참고하십시오.</li> <li>3. 패번 인터넷병칭사용을 마친후 오른쪽 상단의 "나가기"를 클릭하고 USBKT를 뽑아서 잘 보관하루십시오.</li> </ul> | C-e GEL-                             | 비밀변호컨트롤 다운로드                       | 다운로드 |
| • 4.인터넷뱅킹의 순조로운 사용을 위하며 vin2000. vinIF, IE 버젼 6.0 미상을 사용하십시오.                                                                                                    | USB Key 드라이버                         | 워치 USB Key(USB Key 일련번호가 11로 시작.)  | 다운로드 |
|                                                                                                    |                                      | 페이티엔USB Key(USB Key 일련번호가 21로 시작.) | 다운로드 |
|                                                                                                    | 고객사용설명서                              | 인터넷뱅킹사용 설명서                        | 다운로드 |

아래의 3가지 프로그램을 상용다운로드 화면에서 고객님의 PC로 다운로드 하십시오.

| 순번 | 내 용                       | 프로그램명                               |
|----|---------------------------|-------------------------------------|
| 1  | 비밀번호컨트롤 다운로드<br>客户端密码控件下载 | shahai_v12.1.exe                    |
| 2  | 서명인증서 다운로드<br>签名控件下载      | HanaSignTools.exe                   |
|    | USB Key 드라이버              | WatchSAFE_Hana_v33_User20101118.exe |
| 3  | 握奇 USB Key 软件下载 또는        | 또는                                  |
|    | 飞天 USB Key 软件下载           | FeiTian_Hana_20101118.exe           |

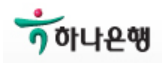

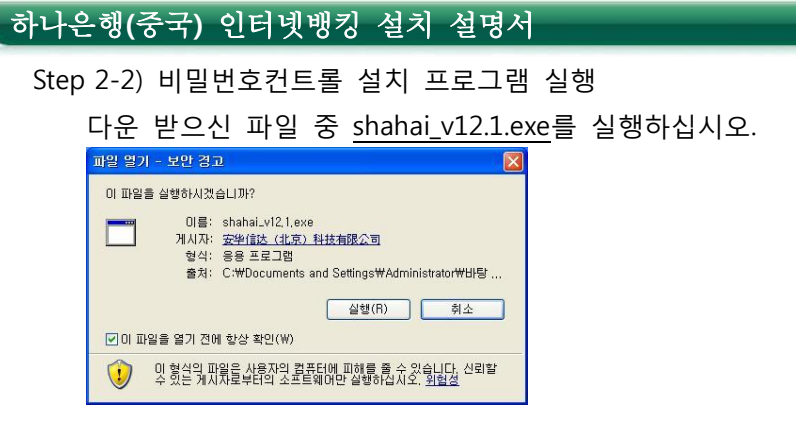

## Step 2-3) 서명인증 프로그램 실행

다운 받으신 파일 중 <u>HanaSignTools.exe</u>를 실행하십시오.

| 이를 ·<br>G HanaSignTools,exe | 크기 종류 수정한 날짜<br>196KB 응용 프로그램 2011-03-24 오후<br>staller Setup                                                                                                    |                                                                                                    | 🕼 Intosec NetSign Installer Setup                                                                                                    |
|-----------------------------|----------------------------------------------------------------------------------------------------|----------------------------------------------------------------------------------------------------|----------------------------------------------------------------------------------------------------|
|                             | Welcome to the Infosec NetSign<br>Installer Setup Wizard<br>The wide will gade you through the initiation of briose<br>before parting South. The winest control to the<br>orient system files without having to reboot your<br>computer.<br>Click Instal to start the initiation. | Infosee NetSign Installer Setup     Installing     Prevent of the Information Installer Setup Installer     Prevent of the Information Installer     Unsystemic Theorem Installer     Resegnate     Resegnate | Completing the Infosec NetSign<br>Installer Sotup Wizard<br>Piece NetSign Installer has been installed on your<br>Cide Finish to close the weard: |
|                             | Instal Cancel                                                                                                    |                                                                                                    | <gade cancel<="" finish="" td=""></gade>                                                                                                    |

Step 2-4) USB Key 드라이버 설치

USB를 PC 포트에 삽입하면 드라이버가 자동으로 설치 됩니다. 만일 안되는 경우,

두가지 종류의 USB Key 중 고객님이 받으신 USB 종류에 따라 설치 프로그램을 다운로드 후 실행하여 주십시오.

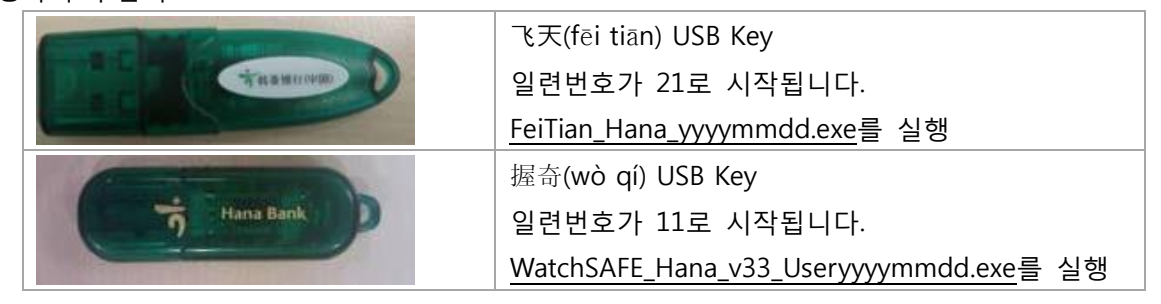

이후 본 설명서 앞 부분에 기술된 USB Key 비밀번호설정, 인증서 다운로드, 최초 로그인 등을 진 행하십시오.

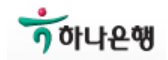